# **Guideline for Reimbursement Claim Processing** In West Bengal Health Scheme (WBHS) Portal (https://wbhealthscheme.gov.in)

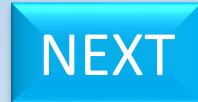

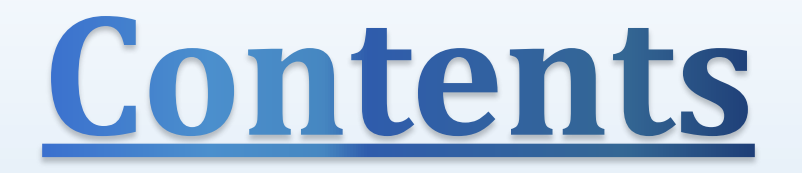

### **Reimbursement Claim Processing:-**

1) Claim Processing From Operator End

2) Claim Processing From Recommending Authority End

3) Claim Processing From Approver End

4) Claim Processing From Head of Office (HoO) End

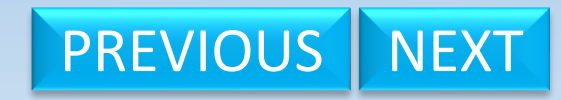

# **Claim Processing From Operator End**

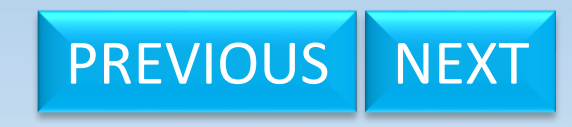

## WEST BENGAL HEALTH SCHEME PORTAL

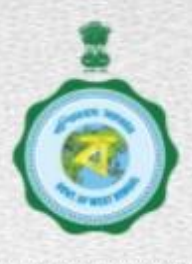

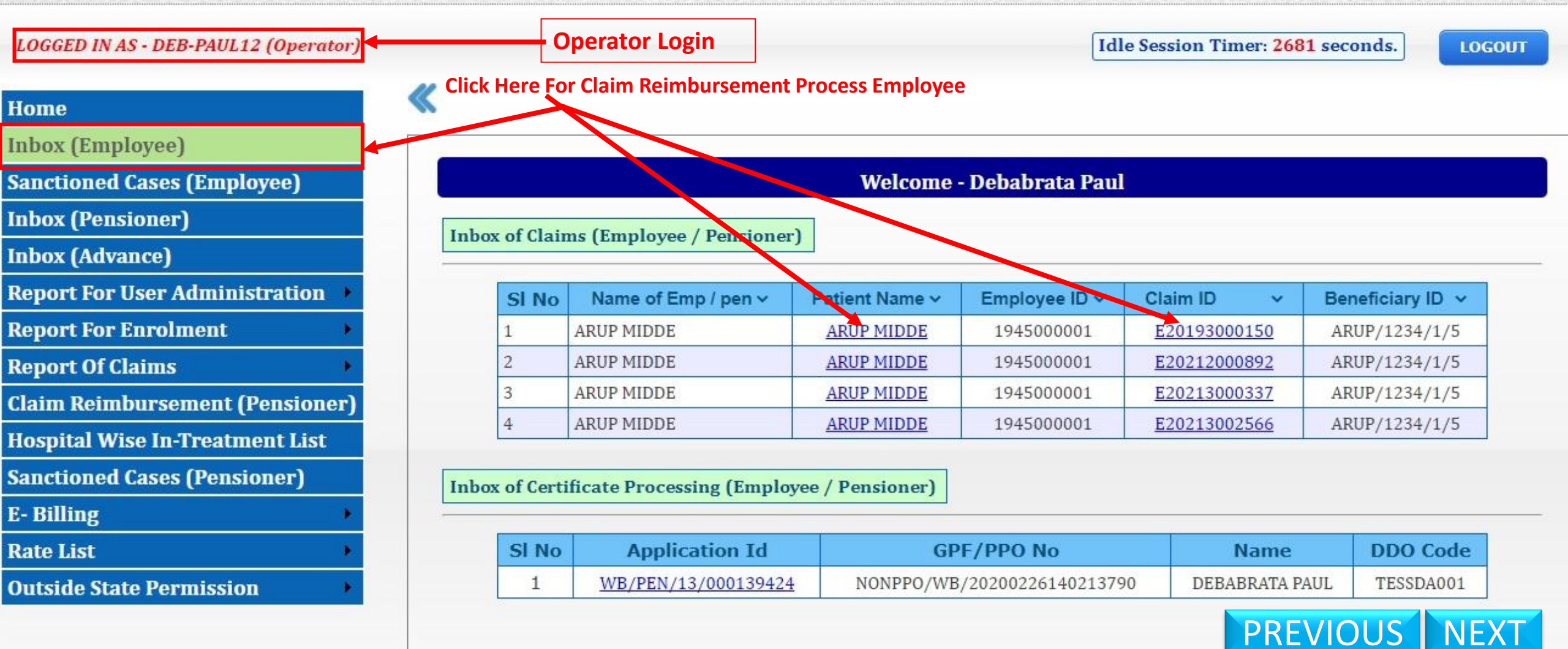

## WEST BENGAL HEALTH SCHEME PORTAL

FOR GOVERNMENT EMPLOYEES & PENSIONERS & BENEFICIARIES OF GIA COLLEGES & UNIVERSITIES OF WEST BENGAL

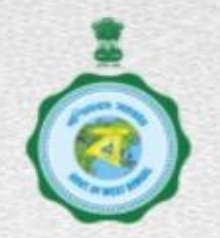

| LOGGED IN AS - DEB-PAUL12 (Operator) |          |                                  |                  |               |                  | Idle Session Time | er: <mark>2693</mark> second: | s. LOGOUT         |
|--------------------------------------|----------|----------------------------------|------------------|---------------|------------------|-------------------|-------------------------------|-------------------|
| Home                                 | 11       |                                  |                  |               |                  |                   |                               |                   |
| Inbox (Employee)                     | 10       |                                  | List of Online B | eimhursment ( | laim for         |                   |                               |                   |
| Sanctioned Cases (Employee)          |          | Employees                        |                  |               |                  |                   |                               | DSC Not Valida    |
| Inbox (Pensioner)                    |          |                                  |                  |               |                  |                   |                               |                   |
| Inbox (Advance)                      |          | O OPD Treatment                  |                  |               |                  |                   |                               |                   |
| Report For User Administration 🔸     |          | Search By Selecting Claim Type : |                  |               |                  |                   | D Traatmont                   |                   |
| Report For Enrolment 🔹 🕨             |          |                                  |                  |               |                  |                   | D Heatment                    |                   |
| Report Of Claims                     |          |                                  |                  |               |                  |                   |                               |                   |
| Claim Reimbursement (Pensioner)      | SI<br>No | Employee Name 🗸                  | Patient Name 🗸   | Employee ID 🗸 | Claim ID 🗸 🗸     | Beneficiary ID 🗸  | Relation with<br>Applicant    | n Initiated<br>By |
| lospital Wise In-Treatment List      | 1        | ARUP MIDDE                       | ARUP MIDDE       | 1945000001    | E20193000150     | ARUP/1234/1/5     | SELF                          | Applicant         |
| anctioned Cases (Pensioner)          | 2        | ARUP MIDDE                       | ARUP MIDDE       | 1945000001    | E20212000892     | ARUP/1234/1/5     | SELF                          | Applicant         |
| - Billing 🔹 🕨                        | 3        | ARUP MIDDE                       | ARUP MIDDE       | 1945000001    | E20213000337     | ARUP/1234/1/5     | SELF                          | Applicant         |
| Rate List 🔹 🔸                        | 4        | ARUP MIDDE                       | ARUP MIDDE       | 1945000001    | E20213002566     | ARUP/1234/1/5     | SELF                          | Applicant         |
| Outside State Permission             |          | 1                                |                  | Click Her     | e For Claim Reim | bursement Proce   | ss Employee                   |                   |

Showing List of Claim Reimbursement Employee Which Are Forwarded By Employee

PREVIOUS NEXT

## WEST BENGAL HEALTH SCHEME PORTAL

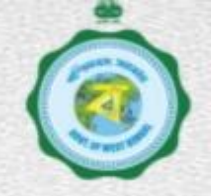

| n Details of Sel                                              | List<br>ected Claim Application ID E | <u>of Online Reim</u><br>20213002566 | bursment Clair | <u>m for Employees</u>           | S DS         | <mark>C Not Validated</mark> |                |
|---------------------------------------------------------------|--------------------------------------|--------------------------------------|----------------|----------------------------------|--------------|------------------------------|----------------|
| ndoor Related                                                 | Opd Treatment                        |                                      |                |                                  |              |                              |                |
| IRMS ID :                                                     |                                      |                                      |                | 1945000001                       | Claim Applic | cation ID :                  | E2021300256    |
| General Inform                                                | nation Claim Details                 |                                      |                |                                  |              |                              |                |
| Pay (Band Pay + G<br>Entitlement of Bed<br>Type of Hospital : | rade Pay):<br>Category :             |                                      |                | 33000<br>GENERAL                 |              |                              |                |
| Hospital Code                                                 | Category                             | Empanelled/<br>Non-<br>Empanelled    | Class          | Name of<br>Hospital              |              | Address of<br>Hospital       |                |
| 0411007                                                       | Private Empanelled Hospital          | Empanelled                           | Class-1        | B.M. BIRLA HEART RESEARCH CENTRE | 1/1, NATIONA | L LIBRARY AVENU              | IE, KOLKATA-27 |
| Details of Permissi<br>(a) For availing trea                  | on :<br>htment outside West Bengal:  |                                      |                |                                  |              |                              |                |
|                                                               | nctioning                            | Sa                                   | nctioning      | Sanction No.                     |              | Sanction                     | Date           |

1.Procedural Treatment :

2.Cost of Special Device/Implants :

(i) Coded Implant Details :

#### Claim Details of Selected Claim Application ID E20213002566

(ii) Non Coded Implant Details :

#### (II) For Non-Package treatment from 21/08/2021 To 28/08/2021

#### i. Consultation Fees :

| SI No | Doctor Name    | Doctor Degree | Consultation Date | Amount Claimed(₹) | Amount Admissible(₹) | Justification |
|-------|----------------|---------------|-------------------|-------------------|----------------------|---------------|
| 1     | SAUMITRA DUTTA | DM            | 21/08/2021        | 250               |                      |               |
| 2     | SAUMITRA DUTTA | DM            | 21/08/2021        | 250               |                      |               |
| 3     | SAUMITRA DUTTA | DM            | 22/08/2021        | 250               |                      |               |
| 4     | SAUMITRA DUTTA | DM            | 22/08/2021        | 250               |                      |               |
|       |                |               | Total(₹)          | 1000              | 0                    |               |

#### ii. Room Rent:

| SI No | Room Type | From       | То         | Amount Claimed(₹) | Amount Admissible(₹) | Justification |
|-------|-----------|------------|------------|-------------------|----------------------|---------------|
| 1     | GENERAL   | 21/08/2021 | 28/08/2021 | 4800              |                      |               |
|       |           |            | Total(₹)   | 4800              | 0                    |               |

#### iii. Cost of Pathological and Radiological Investigations :

a. Coded Investigation Details :

| SI No | Investigation Code | Investigation Name | Amount Claimed(₹) | Amount Admissible(₹) | Justification |
|-------|--------------------|--------------------|-------------------|----------------------|---------------|
| 1     | 02001005           | JOINTS ASPIRATION  | 750               |                      |               |
|       |                    | Total(₹)           | 750               | 0                    |               |

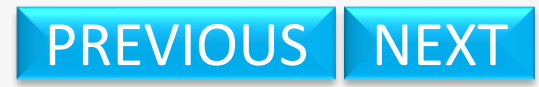

#### (ii) Non Coded Implant Details :

(II) For Non-Package treatment from 21/08/2021 To 28/08/2021

## PREVIOUS NEXT

#### i. Consultation Fees :

ii.

| SI<br>No | Doctor Name       | Doctor<br>Degree | Consultation<br>Date | Amount<br>Claimed(₹) | Amount<br>Admissible(₹) | Justification      |
|----------|-------------------|------------------|----------------------|----------------------|-------------------------|--------------------|
| 1        | SAUMITRA<br>DUTTA | DM               | 21/08/2021           | 250                  | 250                     | No Deductions Made |
| 2        | SAUMITRA<br>DUTTA | DM               | 21/08/2021           | 250                  | 250                     | No Deductions Made |
| 3        | SAUMITRA<br>DUTTA | DM               | 22/08/2021           | 250                  | 250                     | No Deductions Made |
| 4        | SAUMITRA<br>DUTTA | DM               | 22/08/2021           | 250                  | 250                     | No Deductions Made |
|          |                   |                  | Total(₹)             | 1000                 | 1000                    |                    |
|          |                   |                  |                      |                      | Ded                     | uction Note        |

| loom Re | ent:      |            |            |                   |                      |                        |
|---------|-----------|------------|------------|-------------------|----------------------|------------------------|
| SI No   | Room Type | From       | То         | Amount Claimed(₹) | Amount Admissible(₹) | Justification          |
| 1       | GENERAL   | 21/08/2021 | 28/08/2021 | 4800              | 4500                 | Inadmissible Deducted. |
| -       |           |            | Total(₹)   | 4800              | 4500                 |                        |

#### iii. Cost of Pathological and Radiological Investigations :

a. Coded Investigation Details :

| SI<br>No | Investigation<br>Code | Investigation<br>Name | Amount<br>Claimed(₹) | Amount<br>Admissible(₹) | Justification      |
|----------|-----------------------|-----------------------|----------------------|-------------------------|--------------------|
| 1        | 02001005              | JOINTS ASPIRATION     | 750                  | 750                     | No Deductions Made |
|          |                       | Total(₹)              | 750                  | 750                     |                    |

#### b. Non-Coded Investigation Details :

| SI No | Investigation Name | Amount Claimed(₹) | Amount Admissible(₹) | Justification      |
|-------|--------------------|-------------------|----------------------|--------------------|
| 1     | Blood Test         | 250               | 250                  | No Deductions Made |

#### Filled Up Data of Selected Claim Application ID E20213002566

|                                   | Amount Claimed (₹ ) | Amount Admissible (₹) | Justification       |
|-----------------------------------|---------------------|-----------------------|---------------------|
| iv. Cost of Medicines :           | 2600                | 2600                  | No Deductions Made. |
| v. Cost of Consumables :          | 2000                | 2000                  | No Deductions made. |
| vi. Cost of Special Nursing :     | 105                 | 105                   | No Deductions made. |
| vii. Cost of Miscellaneous Items: | 315                 | 315                   | No Deductions Made. |

#### 2. Indoor Related OPD Treatment :

a. Consultation fees :

| SI<br>No | Doctor Name       | Doctor<br>Degree | Consultation<br>Date | Amount<br>Claimed(₹) | Amount<br>Admissible(₹) | Justification      |
|----------|-------------------|------------------|----------------------|----------------------|-------------------------|--------------------|
| 1        | SAUMITRA<br>DUTTA | DM               | 09/09/2021           | 250                  | 250                     | No Deductions Made |
|          |                   |                  | Total(₹)             | 250                  | 250                     |                    |

#### b. Cost of Pathological and Radiological Investigations :

| SI<br>No | Investigation<br>Code | Investigation<br>Name | Investigation<br>Center Name        | Investigation<br>Date | Amount<br>Claimed(₹) | Amount<br>Admissible(₹) | Justification   |
|----------|-----------------------|-----------------------|-------------------------------------|-----------------------|----------------------|-------------------------|-----------------|
| 1        | 02001005              | JOINTS<br>ASPIRATION  | B.M. BIRLA HEART<br>RESEARCH CENTRE | 09/09/2021            | 750                  | 750                     | No<br>Deduction |
|          |                       |                       |                                     | Total(₹)              | 750                  | 750                     |                 |

|                                      | Amount Claimed (₹ ) | Amount Admissible (₹ ) | Justification       |
|--------------------------------------|---------------------|------------------------|---------------------|
| (c) Cost of Medicine :               | 2500                | 2500                   | No Deductions Made. |
| (d) Cost of Special Device/Implant : | 250                 | 250                    | No Deductions Made. |
| (e) Cost of Miscellaneous Items :    | 315                 | 315                    | No Deductions Made. |

PREVIOUS NEXT

Gross Claim (₹ )

15005

Medical Advance (₹):

| Filled Up Data        | of Selected Claim |
|-----------------------|-------------------|
| <b>Application ID</b> | E20213002566      |

**Click Here to Calculate The** 

Admissible Claim Then The "Save" Button Will be Visible

**First Click Here to Calculate The** 

PREVIOUS NEXT

**Admissible Claim** 

Note:-

| No               | Code                                   | Name                              | Center Name                         | Date           | Claimed(₹) | Admissible(₹)      | Justification   |
|------------------|----------------------------------------|-----------------------------------|-------------------------------------|----------------|------------|--------------------|-----------------|
| 1                | 02001005                               | JOINTS<br>ASPIRATION              | B.M. BIRLA HEART<br>RESEARCH CENTRE | 09/09/2021     | 750        | 750                | No<br>Deduction |
|                  |                                        |                                   |                                     | Total(₹)       | 750        | 750                |                 |
|                  |                                        |                                   | Amount Claimed (₹ )                 | Amount Admiss  | sible (₹ ) | Justification      |                 |
| (c) Co           | st of Medicine :                       |                                   | 2500                                | 2500           |            | o Deductions Made. |                 |
| (d) Co           | st of Special Devic                    | e/Implant :                       | 250                                 | 250            |            | Deductions Made.   |                 |
| (e) Co           | st of Miscellaneous                    | s Items :                         | 315                                 | 315            |            | o Deductions Made. |                 |
| Gross C          | laim (₹ ):                             |                                   |                                     | 15885          | Media      | cal Advance (₹ ):  | 0               |
| let Clai         | m (Gross Claim - M                     | edical Advance) (₹ )              | :                                   | 15885          | insu       | alice (V).         |                 |
| Admiss<br>+ Refu | sible Claim ((Tota<br>nd)- Advance ) ( | (():<br>al Admissible - A<br>(₹_) | <u>dvance) or (Total Ad</u>         | missible 15585 |            |                    |                 |
|                  |                                        |                                   |                                     | Operator       | r O Reco   | mmending Autho     | rity            |
| Select           | the Level of Reci                      | pient User:                       |                                     | O Approve      | r 🛛 🔍 Head | Of Office(HoO)     |                 |
|                  |                                        |                                   |                                     |                |            |                    |                 |
| Select th        | he Name of User:                       |                                   |                                     |                |            | ~                  |                 |

| No                                                         | Code                                                                                                | Name                                                                      | Center Name                         | Date                         | Claimed(₹)                 | Admissible(₹)                                       | Justificatio    |
|------------------------------------------------------------|----------------------------------------------------------------------------------------------------|---------------------------------------------------------------------------|-------------------------------------|------------------------------|----------------------------|-----------------------------------------------------|-----------------|
| 1                                                          | 02001005                                                                                            | JOINTS<br>ASPIRATION                                                      | B.M. BIRLA HEART<br>RESEARCH CENTRE | 09/09/2021                   | 750                        | 750                                                 | No<br>Deduction |
|                                                            |                                                                                                    |                                                                           |                                     | Total(₹)                     | 750                        | 750                                                 |                 |
|                                                            |                                                                                                    |                                                                           | Amount Claimed (₹ )                 | Amount Admiss                | sible (₹ )                 | Justification                                       | n               |
|                                                            |                                                                                                    |                                                                           | Amount Claimed (C)                  | 2500                         |                            | o Deductions Made                                   |                 |
| (c) Cost of Medicine : 2500                                |                                                                                                    |                                                                           | 2500                                | 2500                         |                            | o Deddetions Hade                                   |                 |
| (d) Cost of Special Device/Implant : 250                   |                                                                                                    |                                                                           |                                     | 250                          | N                          | o Deductions Made                                   | i.              |
| (a) cost of special betteeninplant.                        |                                                                                                    |                                                                           |                                     |                              | 4 4                        |                                                     |                 |
| (e) Cost of Miscellaneous Items : 315                      |                                                                                                    |                                                                           | 315                                 | 315                          | N                          | o Deductions Made                                   |                 |
| oss Cla<br>scount<br>et Clain<br>fund o<br>Imissi<br>Refun | aim (₹ ):<br>(₹ ):<br>n (Gross Claim - M<br>f Medical Advance<br>ble Claim ((Tot<br>nd)- Advance) ( | edical Advance) (₹<br>e (₹ ):<br><u>al Admissible - /</u><br>( <u>₹ )</u> | ):<br>Advance) or (Total Ad         | 15885<br>15885<br>0<br>15585 | Media<br>Insur<br>Selected | cal Advance (₹ ):<br>ance (₹ ):<br>Level of Recipie | 0<br>nt User    |
| elect t                                                    | he Level of Rec                                                                                     | ipient User:                                                              |                                     | Operator<br>Approve          | r 🔍 Reco<br>r 🔷 Head       | mmending Autho<br>l Of Office(HoO)                  | ority           |
| lect the                                                   | e Name of User:                                                                                     |                                                                           |                                     | Sumit                        | Sadhukhan                  | ~                                                   |                 |
| iter Rei                                                   | marks / Objection:                                                                                  |                                                                           | 2                                   | May be                       | approved.                  |                                                     |                 |
|                                                            | Selected Nam                                                                                        | ne of User                                                                | 4 Save                              | Exit                         | Given Re                   | 3<br>marks/Objectio                                 | n               |
|                                                            |                                                                                                    | Cli                                                                       | ck Here To Save                     |                              |                            |                                                     |                 |

**Click Here To Exit** 

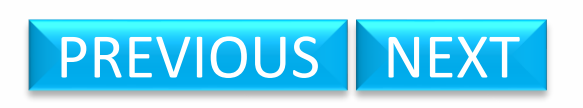

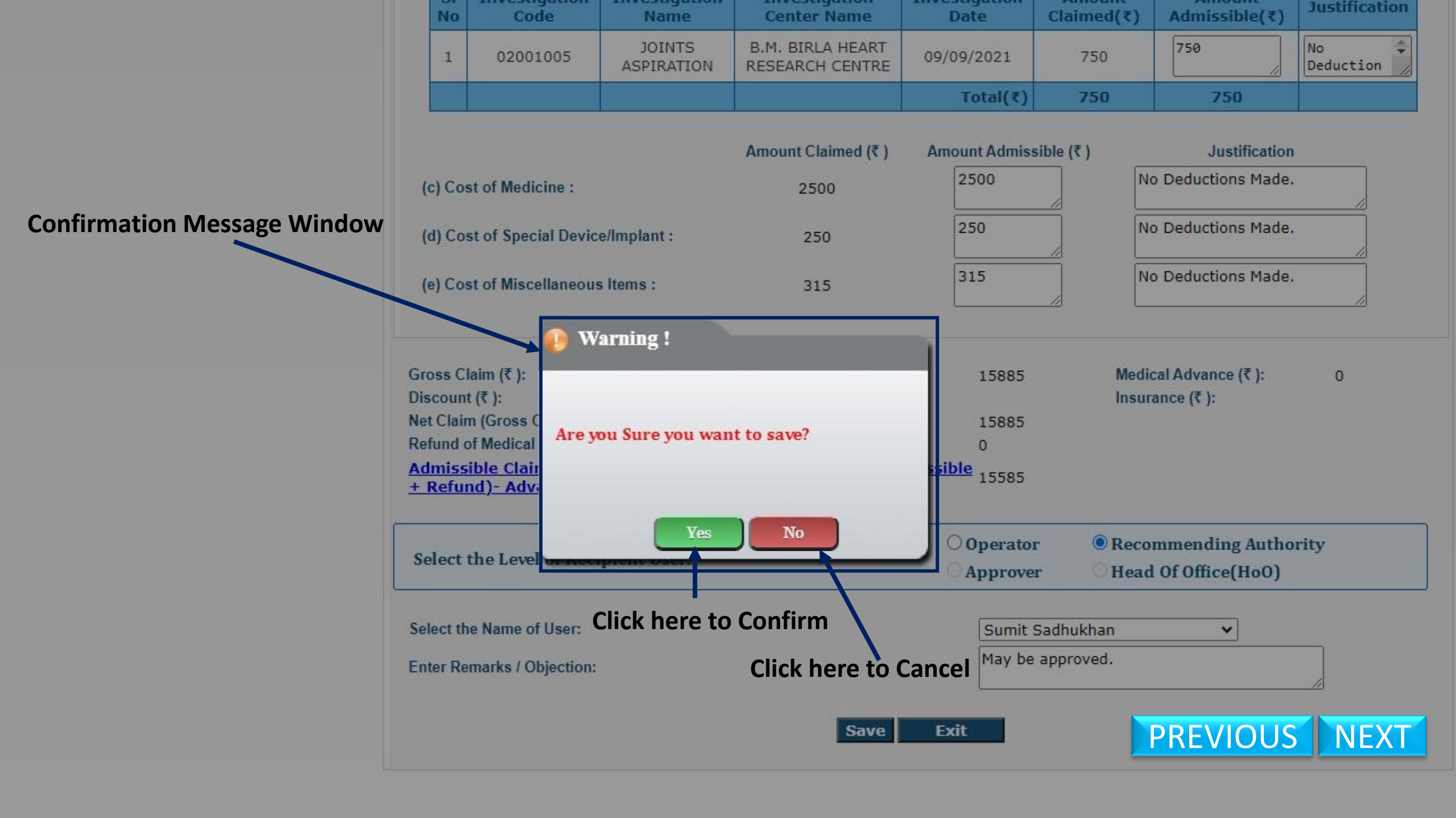

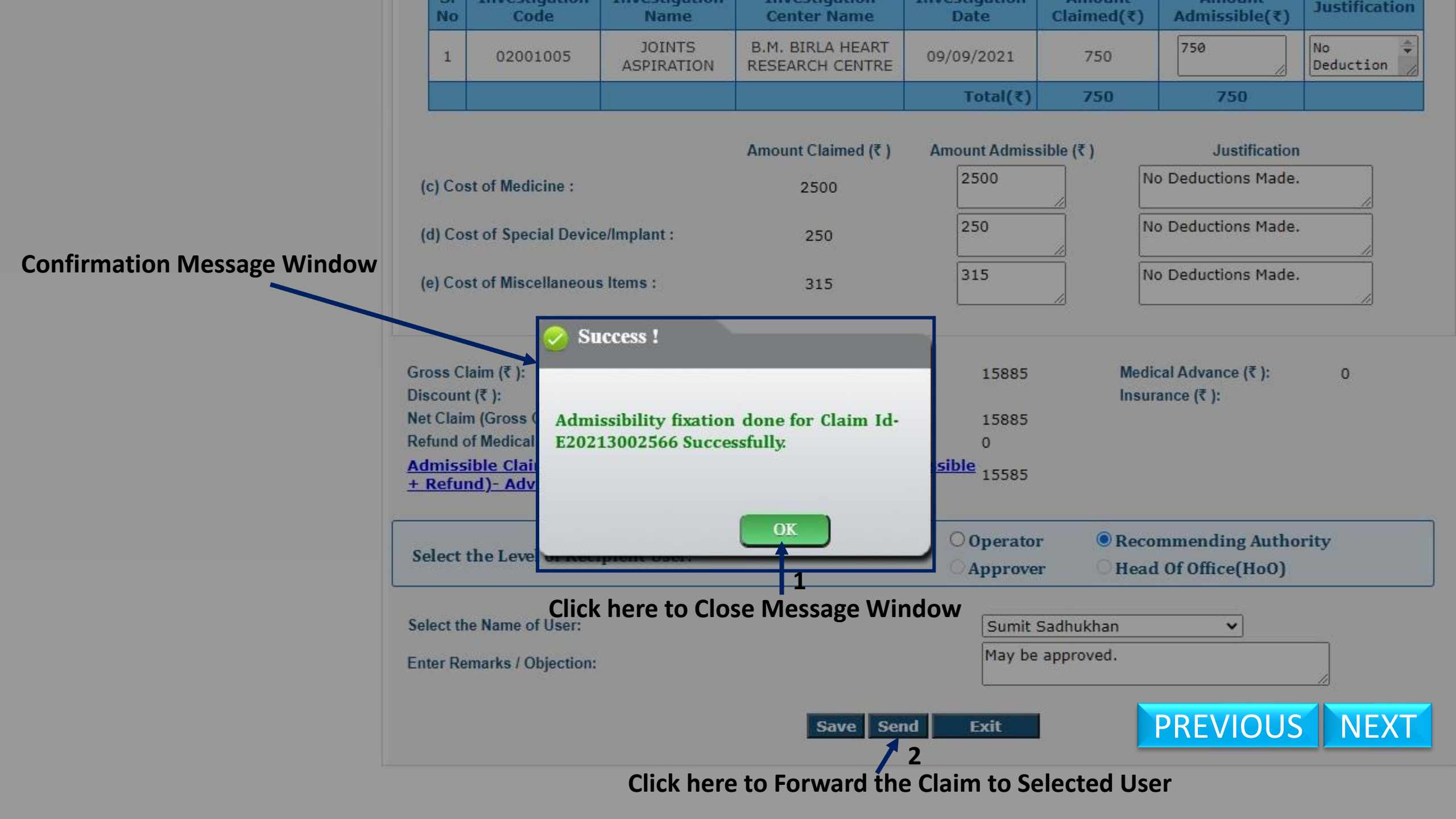

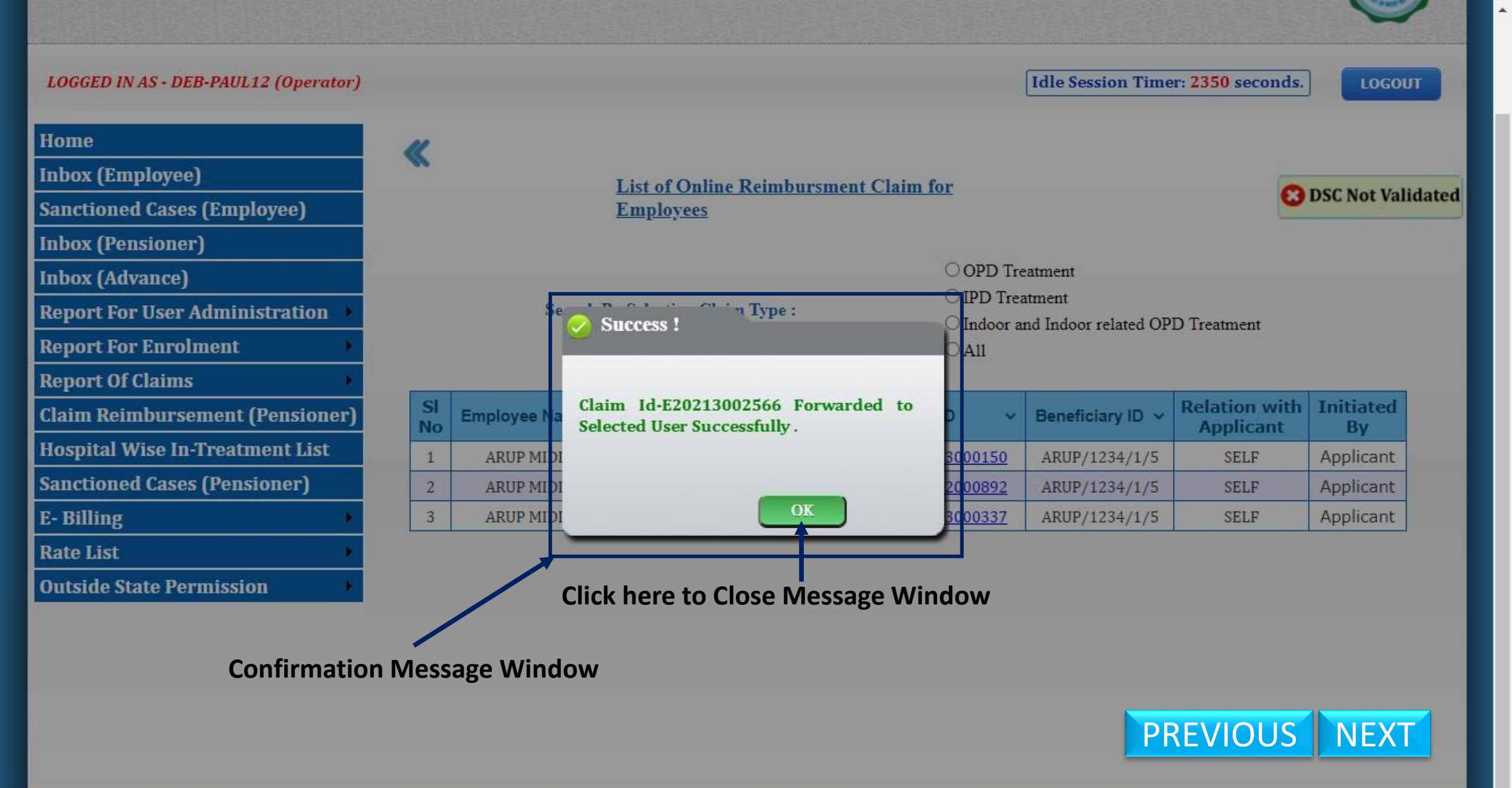

Contents provided by the Department of Finance, Government of West Bengal. Site Designed, hosted and maintained by National Informatics Centre Best viewed in Google Chrome 30.0/ Firefox 36.0 or later.

## **Claim Processing From Recommending Authority End**

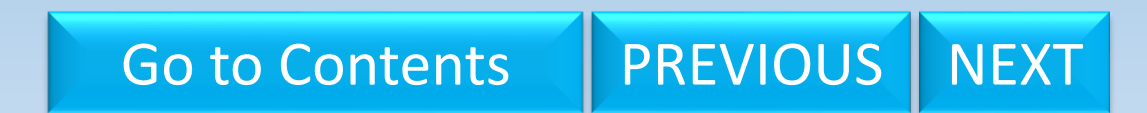

## WEST BENGAL HEALTH SCHEME PORTAL

FOR GOVERNMENT EMPLOYEES & PENSIONERS & BENEFICIARIES OF GIA COLLEGES & UNIVERSITIES OF WEST BENGAL

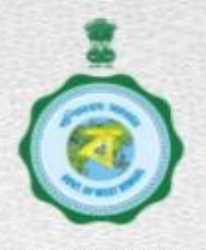

NEXT

PREVIOUS

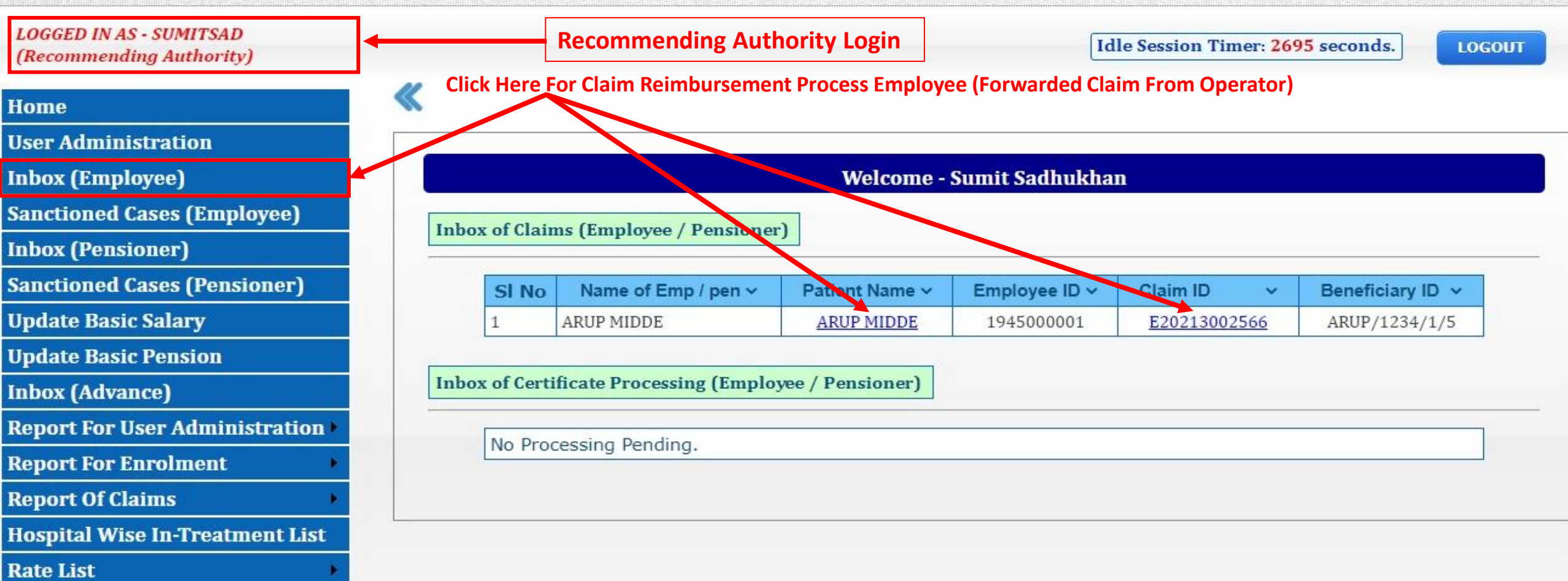

Outside State Permission

## WEST BENGAL HEALTH SCHEME PORTAL

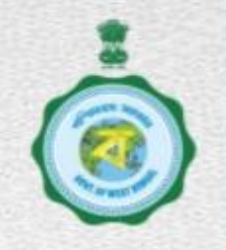

| Home                             | "        |                           |                    |                |                     |                                  |                            |                   |
|----------------------------------|----------|---------------------------|--------------------|----------------|---------------------|----------------------------------|----------------------------|-------------------|
| User Administration              |          |                           | List of Online R   | Reimbursment ( | Claim for           |                                  |                            | DCC Net Velide    |
| Inbox (Employee)                 |          |                           | Employees          |                |                     |                                  |                            | DSC Not valida    |
| Sanctioned Cases (Employee)      |          |                           |                    |                |                     |                                  |                            |                   |
| Inbox (Pensioner)                |          |                           |                    |                | OOPD T              | reatment                         |                            |                   |
| Sanctioned Cases (Pensioner)     |          | Search E                  | By Selecting Claim | Type :         |                     | eatment<br>and Indoor related OI | D Treatment                |                   |
| Update Basic Salary              |          |                           |                    |                | OA11                |                                  | D II cuincin               |                   |
| Update Basic Pension             |          |                           |                    |                | 1                   | 1                                |                            |                   |
| inbox (Advance)                  | SI<br>No | Employee Name 🗸           | Patient Name 🗸     | Employee ID 🗸  | Claim ID 🗸 🗸        | Beneficiary ID 🗸                 | Relation with<br>Applicant | h Initiated<br>By |
| Report For User Administration 🕨 | 1        |                           |                    | 1945000001     | F20213002566        | ADIID/1234/1/5                   | SELE                       | Debabrata         |
| Report For Enrolment 🛛 🔸         | 1        | AKOP MIDDE                | AROT MIDDL         | 1945000001     | <u>E20213002300</u> | AR01/1234/1/3                    | SELF                       | Paul              |
| Report Of Claims                 |          | <b>†</b> _                |                    |                |                     |                                  |                            |                   |
| Hospital Wise In-Treatment List  |          |                           |                    |                | · ·                 |                                  |                            |                   |
| Rate List 🔹 🕨                    | Showi    | ∎<br>ng List Of Claim Rei | imbursement Er     | nployee Clic   | ck Here For Clain   | Reimbursement                    | Process Emplo              | oyee              |
| Out-id- Ot-t- Dii                | Which    | Is Forwarded From         | Operator           | • •            |                     |                                  |                            | •                 |

#### i. Consultation Fees :

#### Filled Up Data of Selected Claim Application ID E20213002566

| SI<br>No | Doctor Name       | Doctor<br>Degree | Consultation<br>Date | Amount<br>Claimed(₹) | Amount<br>Admissible(₹) | Justification      |
|----------|-------------------|------------------|----------------------|----------------------|-------------------------|--------------------|
| 1        | SAUMITRA<br>DUTTA | DM               | 21/08/2021           | 250                  | 250                     | No Deductions Made |
| 2        | SAUMITRA<br>DUTTA | DM               | 21/08/2021           | 250                  | 250                     | No Deductions Made |
| 3        | SAUMITRA<br>DUTTA | DM               | 22/08/2021           | 250                  | 250                     | No Deductions Made |
| 4        | SAUMITRA<br>DUTTA | DM               | 22/08/2021           | 250                  | 250                     | No Deductions Made |
|          |                   |                  | Total(₹)             | 1000                 | 1000                    |                    |
|          |                   |                  |                      |                      | D                       | eduction Note      |

#### ii. Room Rent:

#### Amount Admissible(₹) SI No **Room Type** From To Amount Claimed(₹) Justification 4500 Inadmissible Deducted. GENERAL 21/08/2021 28/08/2021 4800 1 Total(₹) 4800 4500

#### iii. Cost of Pathological and Radiological Investigations :

#### a. Coded Investigation Details :

| SI No | Investigation Code | Investigation Name | Amount Claimed(₹) | Amount Admissible(₹) | Justification      |
|-------|--------------------|--------------------|-------------------|----------------------|--------------------|
| 1     | 02001005           | JOINTS ASPIRATION  | 750               | 750                  | No Deductions Made |
|       |                    | Total(₹)           | 750               | 750                  |                    |

#### b. Non-Coded Investigation Details :

| SI No | Investigation Name | Amount Claimed(₹) | Amount Admissible(₹) | Justification      |
|-------|--------------------|-------------------|----------------------|--------------------|
| 1     | Blood Test         | 250               | 250                  | No Deductions Made |
|       | Total(₹)           | 250               | 250                  |                    |

Amount Admissible (₹)

Amount Claimed (₹)

Justification

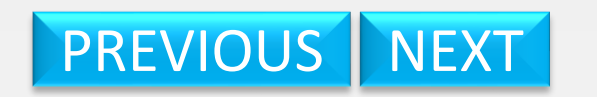

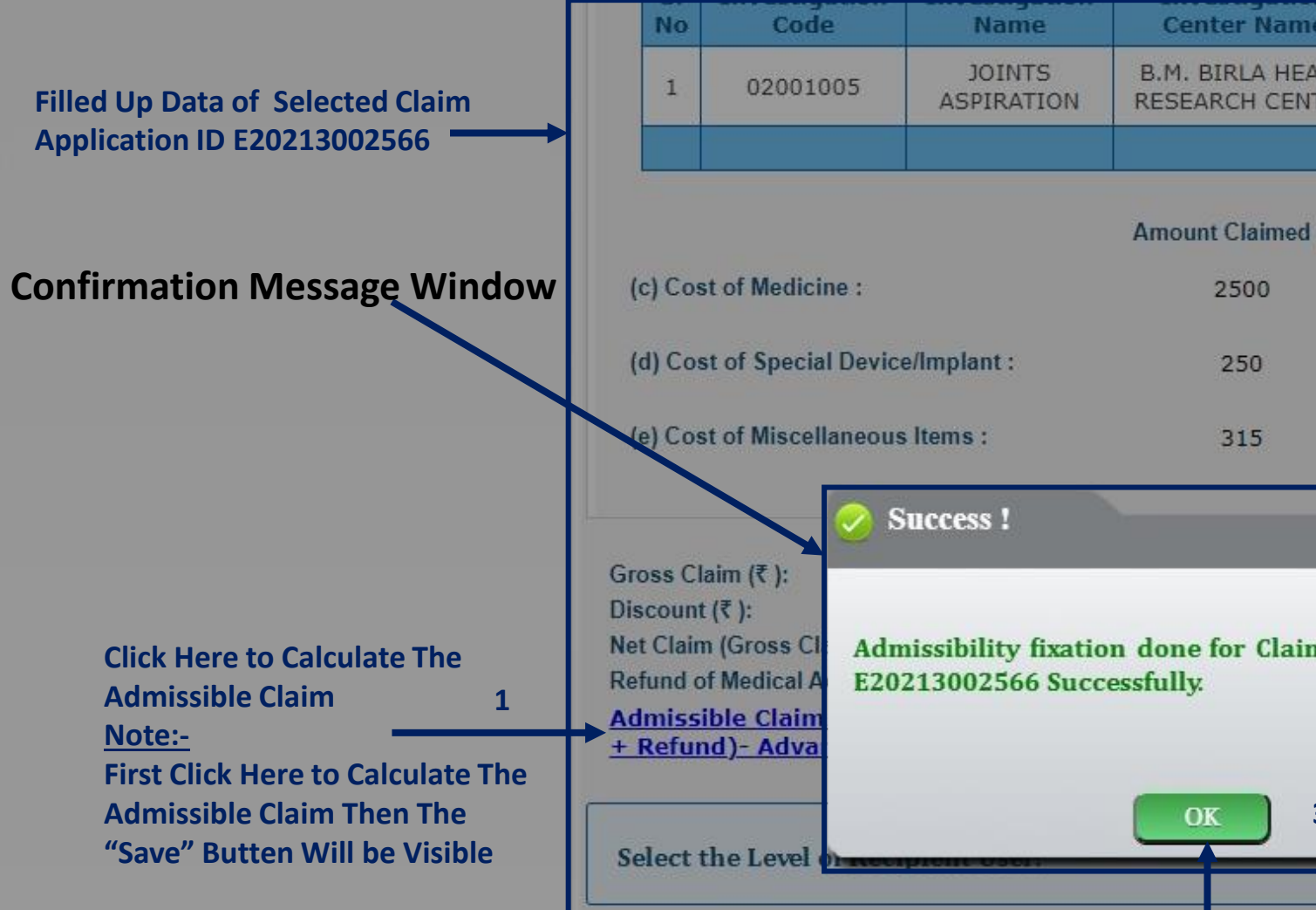

PREVIOUS NEXT

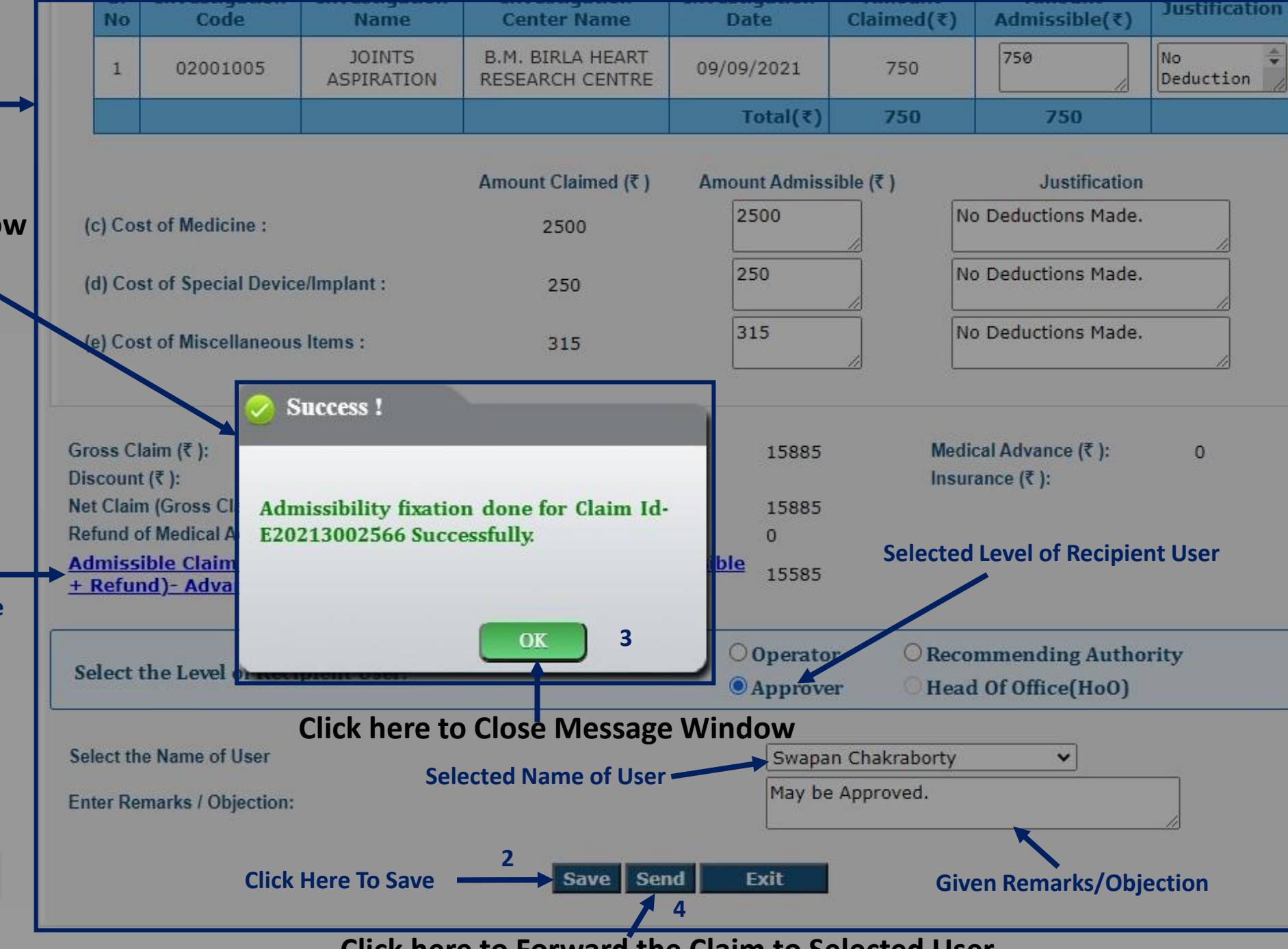

Click here to Forward the Claim to Selected User

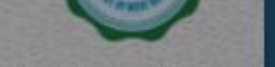

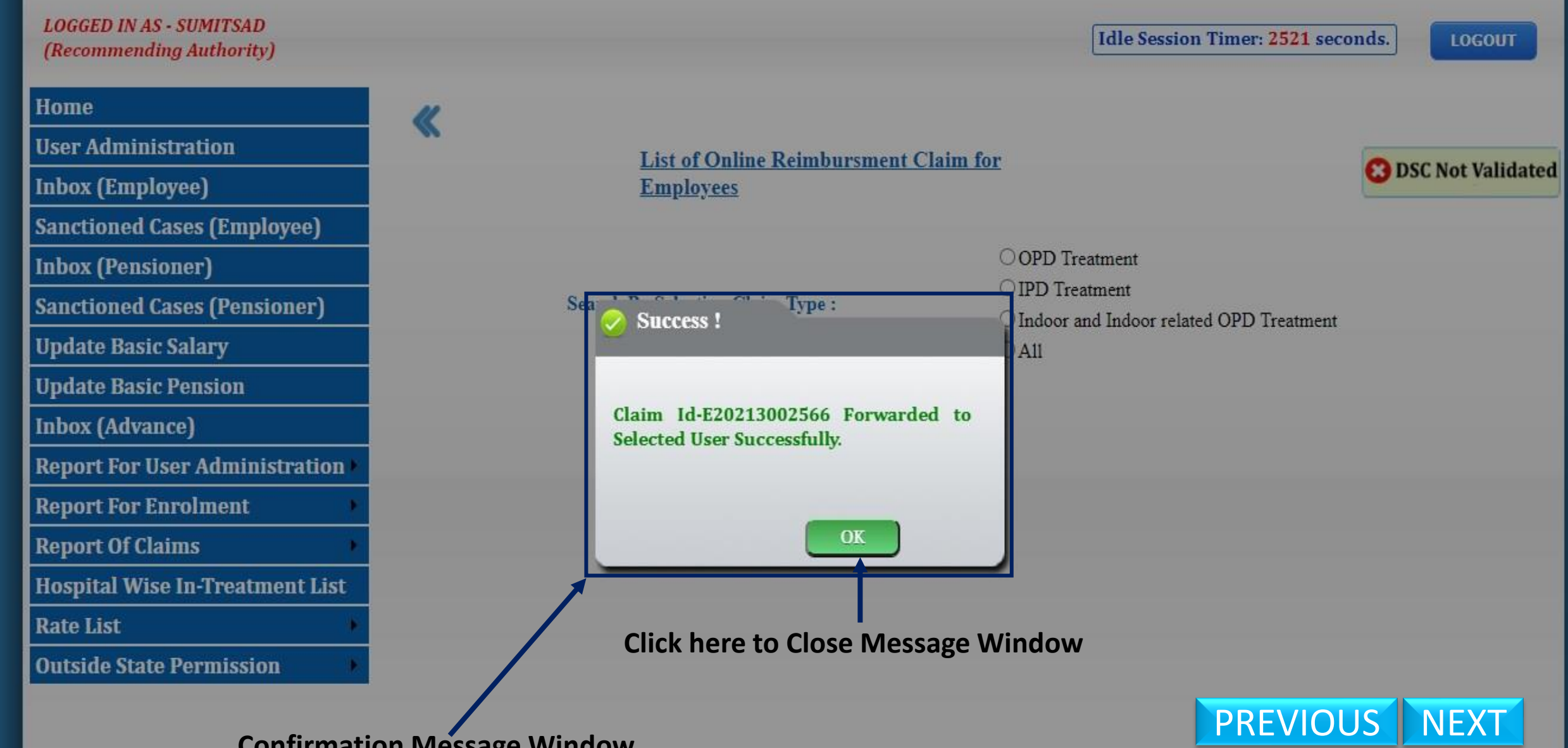

**Confirmation Message Window** 

# **Claim Processing From Approver End**

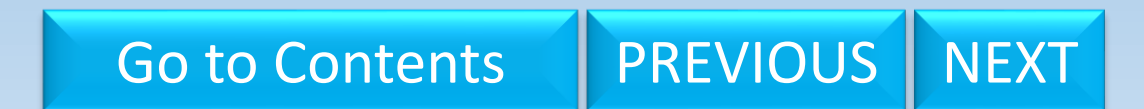

## WEST BENGAL HEALTH SCHEME PORTAL

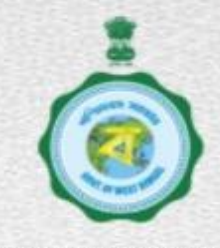

| me                                   | a    |           |                            |                  |                |              |                  |
|--------------------------------------|------|-----------|----------------------------|------------------|----------------|--------------|------------------|
| Administration                       |      |           |                            |                  |                |              |                  |
| eration Of Sanction Order 🔸          |      |           |                            | Welcome - Sv     | wapan Chakrabo | rty          |                  |
| m Processing 🔹 🕨                     | Inha | of Claim  | na (Employee / Dension of  | 2                |                |              |                  |
| Registration                         | Indo | cor ciair | ns (Employee / Pensioner   | 1                |                |              |                  |
| oort Of User Administration <b>•</b> |      | SI No     | Name of Emp / pen ~        | Patient Name ~   | Employee ID ~  | Claim ID 🗸 🗸 | Beneficiary ID v |
| ort Of Claims 🔶 🕨                    |      | 1         | ARUP MIDDE                 | ARUP MIDDE       | 1945000001     | E20213002566 | ARUP/1234/1/5    |
| c Certificate 🔹 🕨                    |      |           |                            |                  |                |              |                  |
| spital Wise In-Treatment List        | Inbo | of Certi  | ificate Processing (Employ | yee / Pensioner) |                |              |                  |
| e List 🔸                             |      | No Dec    | in - Deadine               |                  |                |              |                  |
| cel Sanction Order                   |      | No Proc   | cessing Penaing.           |                  |                |              |                  |
|                                      |      |           |                            |                  |                |              |                  |

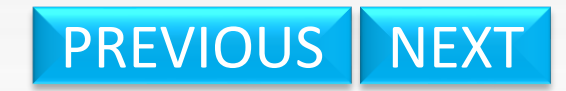

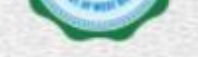

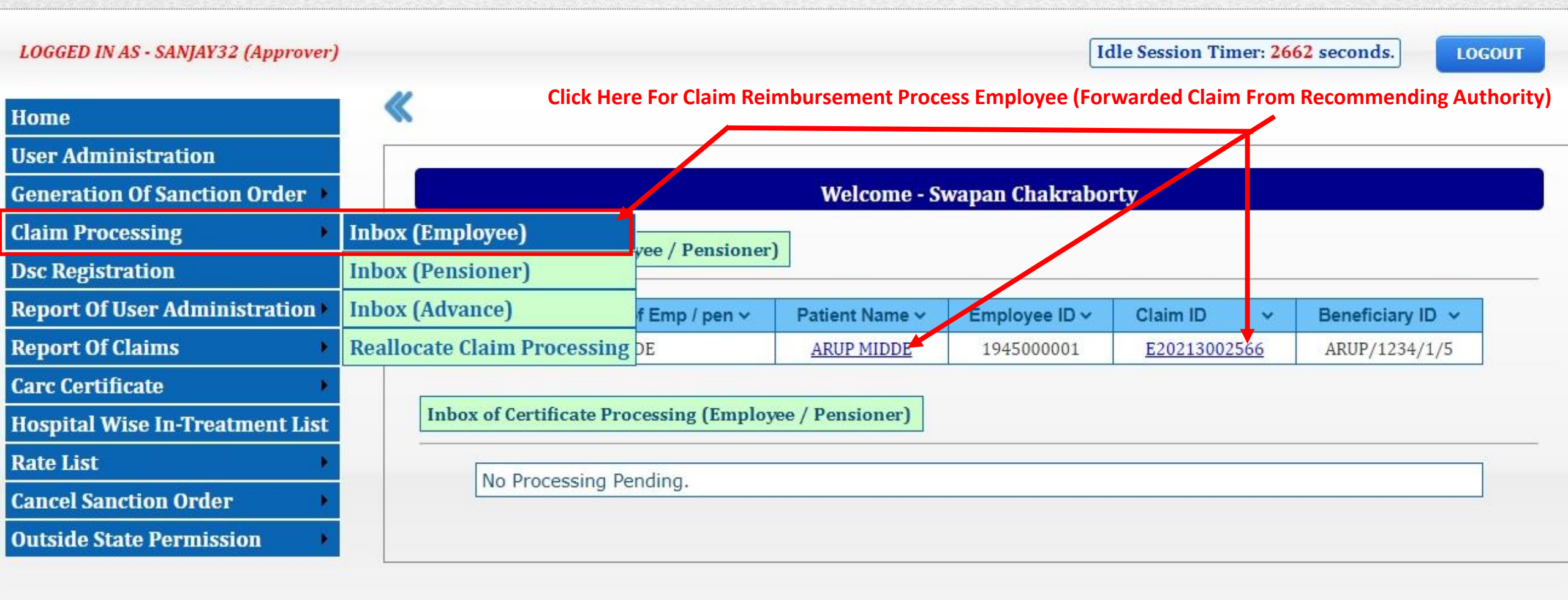

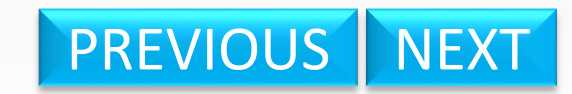

## WEST BENGAL HEALTH SCHEME PORTAL

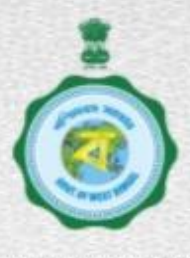

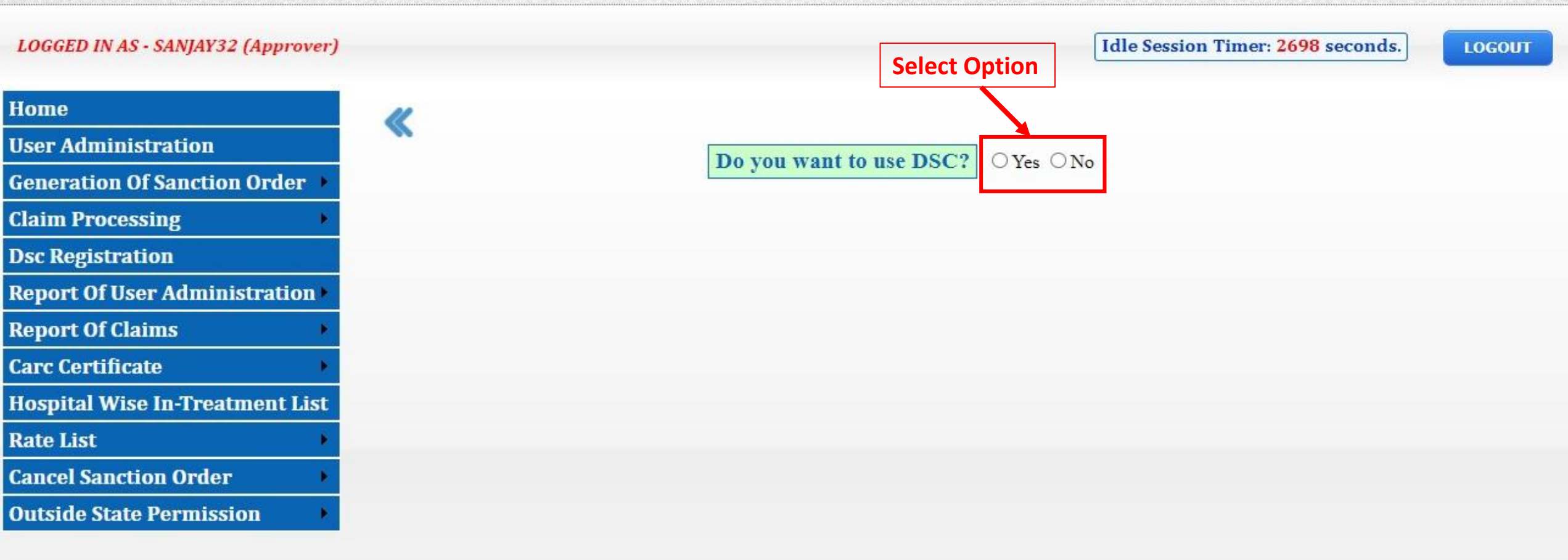

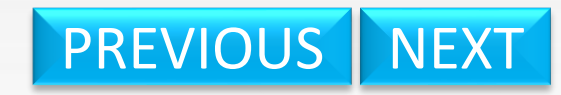

## WEST BENGAL HEALTH SCHEME PORTAL

FOR GOVERNMENT EMPLOYEES & PENSIONERS & BENEFICIARIES OF GIA COLLEGES & UNIVERSITIES OF WEST BENGAL

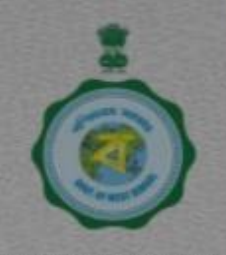

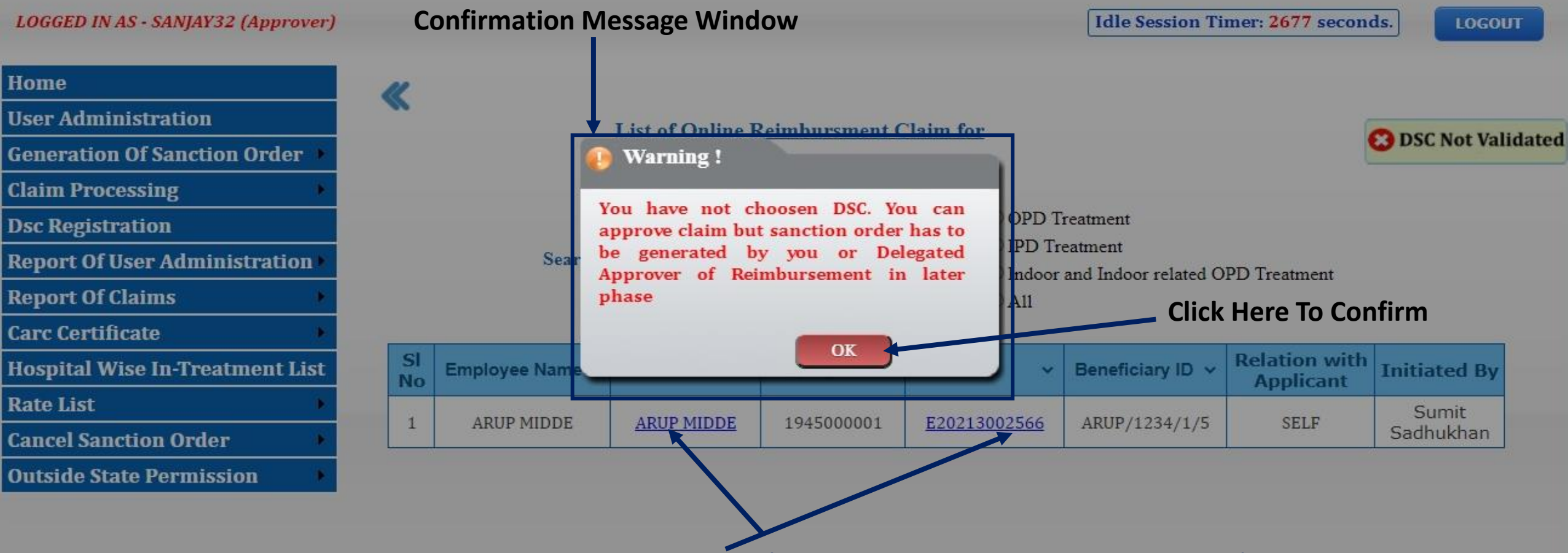

Click here for Claim Reimbursement Process Employee (Forwarded Claim From Recommending Authority)

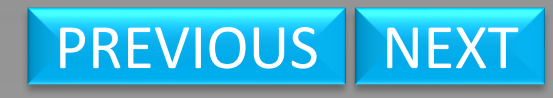

| SI<br>No | Doctor Name       | Doctor<br>Degree | Consultation<br>Date | Amount<br>Claimed(₹) | Amount<br>Admissible(₹) | Justification      |
|----------|-------------------|------------------|----------------------|----------------------|-------------------------|--------------------|
| 1        | SAUMITRA<br>DUTTA | DM               | 21/08/2021           | 250                  | 250                     | No Deductions Made |
| 2        | SAUMITRA<br>DUTTA | DM               | 21/08/2021           | 250                  | 250                     | No Deductions Made |
| 3        | SAUMITRA<br>DUTTA | DM               | 22/08/2021           | 250                  | 250                     | No Deductions Made |
| 4        | SAUMITRA<br>DUTTA | DM               | 22/08/2021           | 250                  | 250                     | No Deductions Made |
|          |                   |                  | Total(₹)             | 1000                 | 1000                    |                    |

#### ii. Room Rent:

| SI No | Room Type | From       | То         | Amount Claimed(₹) | Amount Admissible(₹) | Justification          |
|-------|-----------|------------|------------|-------------------|----------------------|------------------------|
| 1     | GENERAL   | 21/08/2021 | 28/08/2021 | 4800              | 4500                 | Inadmissible Deducted. |
|       |           |            | Total(₹)   | 4800              | 4500                 |                        |

#### iii. Cost of Pathological and Radiological Investigations :

#### a. Coded Investigation Details :

| SI No | Investigation Code | Investigation Name | Amount Claimed(₹) | Amount Admissible(₹) | Justification      |
|-------|--------------------|--------------------|-------------------|----------------------|--------------------|
| 1     | 02001005           | JOINTS ASPIRATION  | 750               | 750                  | No Deductions Made |
|       |                    | Total(₹)           | 750               | 750                  |                    |

#### b. Non-Coded Investigation Details :

| SI No | Investigation Name | Amount Claimed(₹) | Amount Admissible(₹) | Justification      |
|-------|--------------------|-------------------|----------------------|--------------------|
| 1     | Blood Test         | 250               | 250                  | No Deductions Made |
|       | Total(₹)           | 250               | 250                  |                    |

Amount Admissible (₹)

0600

Justification

No Deductions Mad

Amount Claimed (₹)

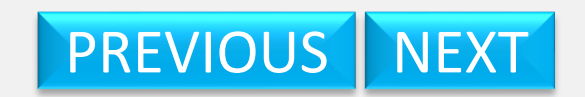

|                                   | Amount Claimed (₹ ) | Amount Admissible (₹ ) | Justification       |
|-----------------------------------|---------------------|------------------------|---------------------|
| iv. Cost of Medicines :           | 2600                | 2600                   | No Deductions Made. |
| v. Cost of Consumables :          | 2000                | 2000                   | No Deductions made. |
| vi. Cost of Special Nursing :     | 105                 | 105                    | No Deductions made. |
| vii. Cost of Miscellaneous Items: | 315                 | 315                    | No Deductions Made. |

#### 2. Indoor Related OPD Treatment :

a. Consultation fees :

| SI<br>No | Doctor Name       | Doctor<br>Degree | Consultation<br>Date | Amount<br>Claimed(₹) | Amount<br>Admissible(₹) | Justification      |
|----------|-------------------|------------------|----------------------|----------------------|-------------------------|--------------------|
| 1        | SAUMITRA<br>DUTTA | DM               | 09/09/2021           | 250                  | 250                     | No Deductions Made |
|          |                   |                  | Total(₹)             | 250                  | 250                     |                    |

#### b. Cost of Pathological and Radiological Investigations :

| SI<br>No | Investigation<br>Code | Investigation<br>Name | Investigation<br>Center Name        | Investigation<br>Date | Amount<br>Claimed(₹) | Amount<br>Admissible(₹) | Justification   |
|----------|-----------------------|-----------------------|-------------------------------------|-----------------------|----------------------|-------------------------|-----------------|
| 1        | 02001005              | JOINTS<br>ASPIRATION  | B.M. BIRLA HEART<br>RESEARCH CENTRE | 09/09/2021            | 750                  | 750                     | No<br>Deduction |
|          |                       |                       |                                     | Total(₹)              | 750                  | 750                     |                 |

|                                      | Amount Claimed (₹) | Amount Admissible (₹ ) | Justification       |
|--------------------------------------|--------------------|------------------------|---------------------|
| (c) Cost of Medicine :               | 2500               | 2500                   | No Deductions Made. |
| (d) Cost of Special Device/Implant : | 250                | 250                    | No Deductions Made. |
| (e) Cost of Miscellaneous Items :    | 315                | 315                    | No Deductions Made. |

PREVIOUS NEXT

Gross Claim (₹):

15885

Medical Advance (₹): 0

PREVIOUS NEXT

| No                                     | Code                                                                       | Name                                                               | Center Name                         | Date                              | Claimed(₹)      | Admissible(₹)      | Justification   |
|----------------------------------------|----------------------------------------------------------------------------|--------------------------------------------------------------------|-------------------------------------|-----------------------------------|-----------------|--------------------|-----------------|
| 1                                      | 02001005                                                                   | JOINTS<br>ASPIRATION                                               | B.M. BIRLA HEART<br>RESEARCH CENTRE | 09/09/2021                        | 750             | 750                | No<br>Deduction |
|                                        |                                                                            |                                                                    |                                     | Total(₹)                          | 750             | 750                |                 |
|                                        |                                                                            |                                                                    | Amount Claimed (₹ )                 | Amount Admiss                     | ible (₹ )       | Justification      |                 |
| c) Cost                                | of Medicine :                                                              |                                                                    | 2500                                | 2500                              | N               | o Deductions Made. |                 |
| d) Cost                                | of Special Davia                                                           | //mnlant :                                                         | 250                                 | 250                               |                 | o Deductions Made. |                 |
| u) Cosi                                | t of special Device                                                        | emplant :                                                          | 250                                 |                                   |                 |                    |                 |
| e) Cost                                | of Miscellaneous                                                           | ltems :                                                            | 315                                 | 315                               | N               | o Deductions Made. |                 |
| t Claim<br>fund of<br>Imissil<br>fund) | (Gross Claim - Me<br>Medical Advance<br>ble Claim ((Tota<br>- Advance) (₹) | dical Advance) (₹ ):<br>(₹ ):<br>I <mark>I Admissible - A</mark> d | <u>dvance) or (Total Adm</u>        | 15885<br>0<br>nissible +<br>15585 |                 |                    |                 |
| elect ti                               | he Level of Reci                                                           | pient User:                                                        |                                     | O Operato                         | or O Reco       | ommending Autho    | ority           |
| lect the                               | Name of User                                                               |                                                                    |                                     | C Approve                         | er O Head       | v                  |                 |
| ter Ren                                | narks / Objection:                                                         |                                                                    |                                     | Litters                           | astrication     |                    |                 |
|                                        | Click<br>Obje                                                              | Here to Raise<br>ction If Require                                  | Raise Object                        | ion Exit                          | <b>↓</b> ←−−  c | lick Here to Exit  |                 |

|                                                                                                    | No                                                                 | Code                                                                                                    | Name                                                              | Center Name                               | Date                                              | Claimed(₹)                                   | Admissible(₹)                                                                   | Justification     |
|----------------------------------------------------------------------------------------------------|--------------------------------------------------------------------|----------------------------------------------------------------------------------------------------|-------------------------------------------------------------------|-------------------------------------------|---------------------------------------------------|----------------------------------------------|---------------------------------------------------------------------------------|-------------------|
|                                                                                                    | 1                                                                  | 02001005                                                                                                    | JOINTS<br>ASPIRATION                                              | B.M. BIRLA HEART<br>RESEARCH CENTRE       | 09/09/2021                                        | 750                                          | 750                                                                             | No 🗘<br>Deduction |
|                                                                                                    |                                                                    |                                                                                                    |                                                                   |                                           | Total(₹)                                          | 750                                          | 750                                                                             |                   |
| Filled Up Data of Selected Claim<br>Application ID E20213002566                                                | (c) Cos<br>(d) Cos<br>(e) Cos                                      | t of Medicine :<br>t of Special Devic<br>t of Miscellaneous                                                                | e/Implant :<br>s Items :                                          | Amount Claimed (₹ )<br>2500<br>250<br>315 | Amount Admiss<br>2500<br>250<br>315               | sible (₹ )                                   | Justification<br>o Deductions Made.<br>o Deductions Made.<br>o Deductions Made. |                   |
| Click Here to Calculate The<br>Admissible Claim <u>1</u><br><u>Note:-</u><br>First Click Here to Calculate The | Gross Cl<br>Discount<br>Net Clain<br>Refund o<br>Admissi<br>Refund | aim (₹ ):<br>(₹ ):<br>n (Gross Claim - M<br>f Medical Advance<br>i <u>ble Claim ((Tot</u><br>) <mark>- Advance ) (₹</mark> | edical Advance) (₹ ):<br>(₹ ):<br>a <u>l Admissible - A</u><br>). | :<br><u>dvance) or (Total Adm</u>         | 15885<br>15885<br>0<br><b>nissible +</b><br>15585 | Medi<br>Insu<br>Selec                        | cal Advance (₹ ):<br>rance (₹ ):<br>ted Level of Reci                           | 0<br>pient User   |
| Admissible Claim Then The<br>"Save" Button Will be Visible                                                     | Select t                                                           | the Level of Rec                                                                                                    | ipient User:                                                      |                                           | Operato<br>O Approve                              | or OReco<br>er OHead                         | ommending Autho<br>d Of Office(HoO)                                             | ority             |
|                                                                                                    | Select the                                                         | e Name of User<br>marks / Objection:                                                                                       | sted Name of Us                                                   | 3                                         | Sele<br>1SH00                                     | ect Sending User<br>ect Sending User<br>0001 |                                                                                 | 4<br>4            |
| PREVIOUS NEXT                                                                                                  |                                                                    | 56160                                                                                                    | (                                                                 | Click Here To Save                        | Click Here                                        | e To Exit                                    | Given Ken                                                                       | narks/Objection   |

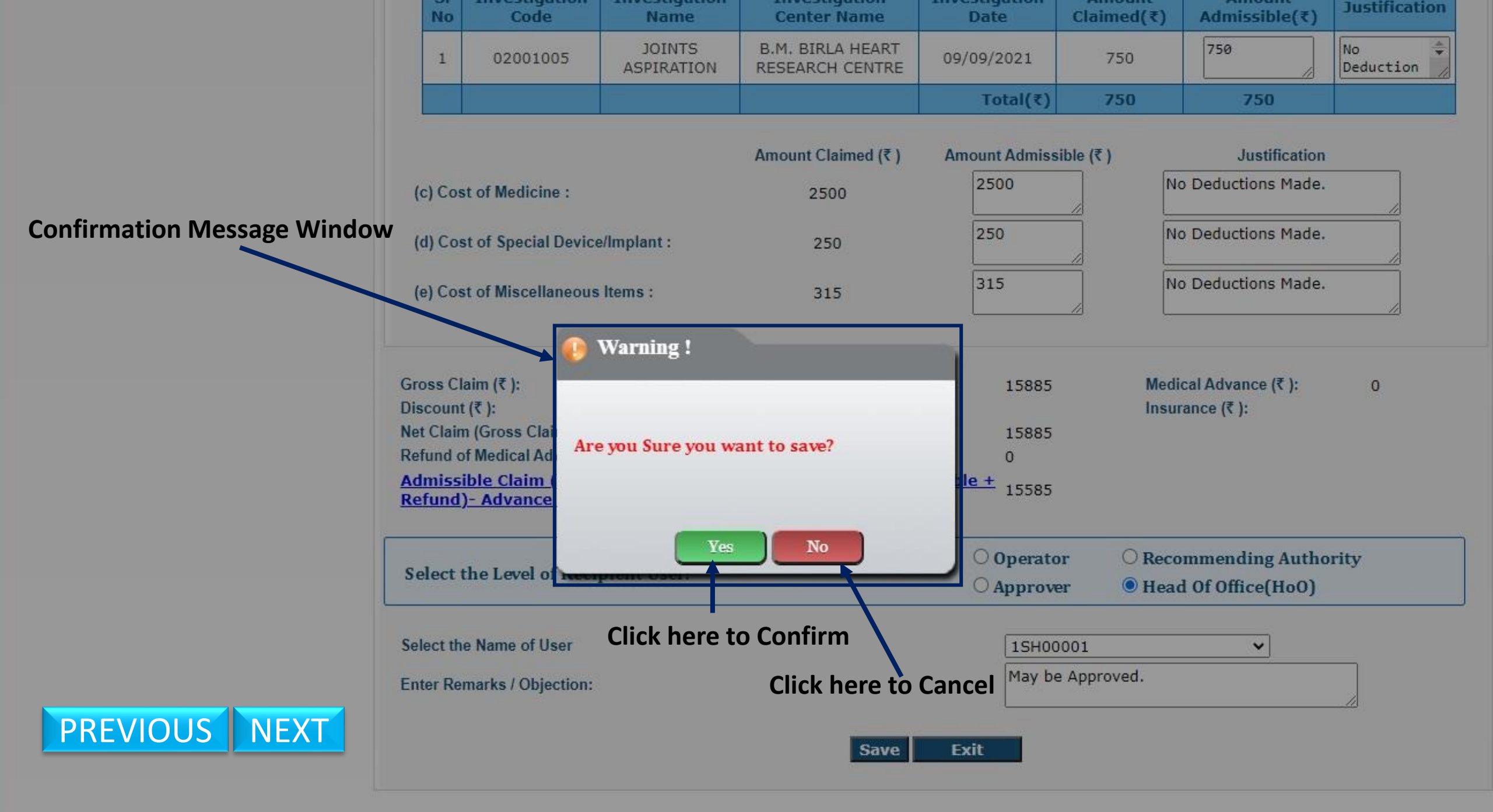

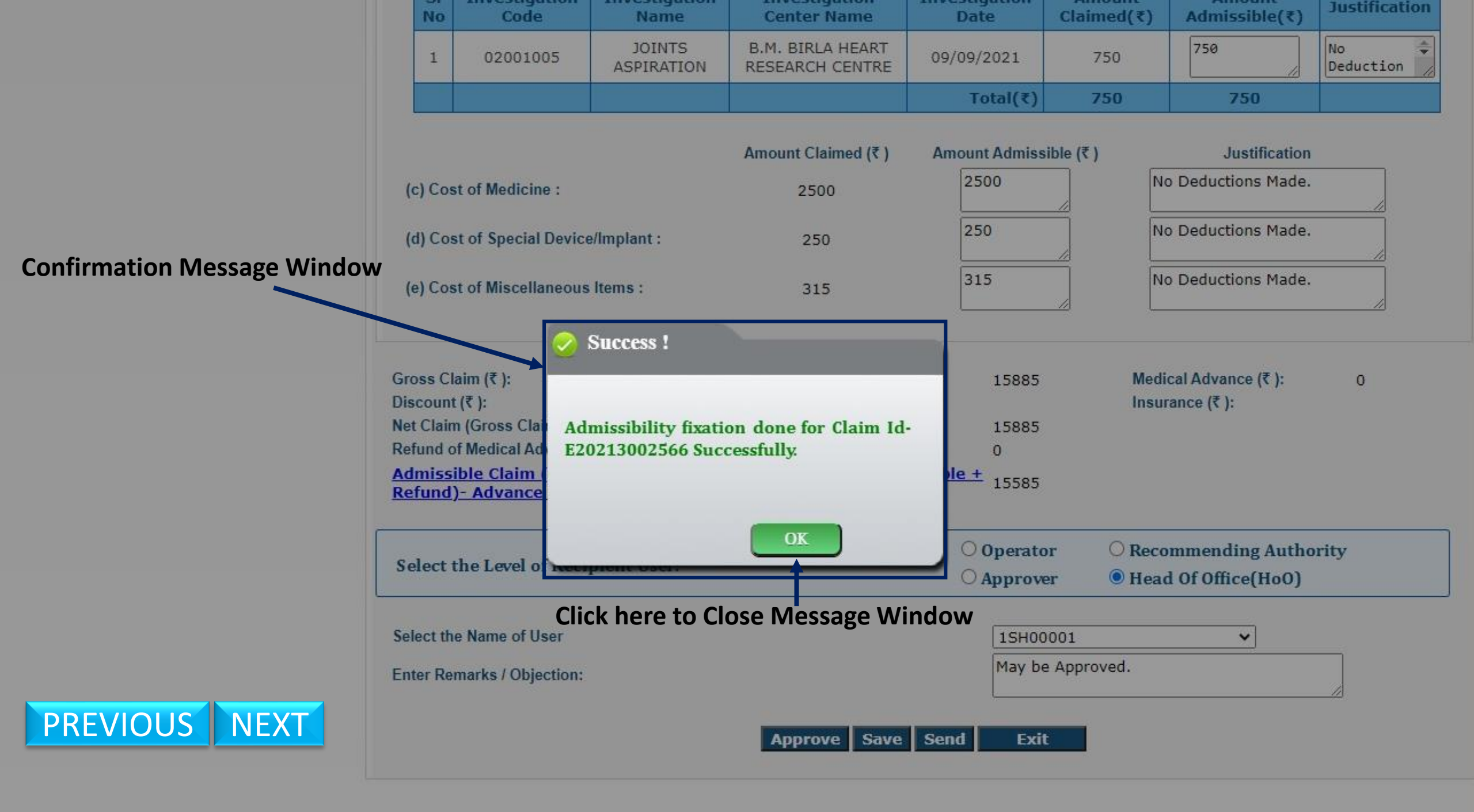

| 1 02001005 JOINTS                                                             | B.M. BIRLA HEART       |                            |              | 2 Sec                             |              |
|-------------------------------------------------------------------------------|------------------------|----------------------------|--------------|-----------------------------------|--------------|
| ASPIRATION                                                                    | RESEARCH CENTRE        | 09/09/2021                 | 750          | 750                               | No Deduction |
|                                                                               |                        | Total(₹)                   | 750          | 750                               |              |
|                                                                               | Amount Claimed (₹ )    | Amount Admiss              | ible (₹ )    | Justification                     |              |
| c) Cost of Medicine :                                                         | 2500                   | 2500                       | N            | o Deductions Made.                |              |
| d) Cost of Special Device/Implant :                                           | 250                    | 250                        |              | o Deductions Made.                |              |
| e) Cost of Miscellaneous Items :                                              | 315                    | 315                        |              | o Deductions Made.                |              |
| oss Claim (₹ ):<br>scount (₹ ):                                               |                        | 15885                      | Medi<br>Insu | ical Advance (₹ ):<br>rance (₹ ): | 0            |
| t Claim (Gross Claim - Medical Advance) (₹                                    | ):                     | 15885                      |              |                                   |              |
| fund of Medical Advance (₹ ):<br><u>missible Claim ((Total Admissible - /</u> | Advance) or (Total Adn | 0<br>nissible +<br>15585   | Select       | ed Level of Recip                 | ient User    |
| <u>rund)- Advance ) (&lt; )</u>                                               |                        |                            |              |                                   |              |
| elect the Level of Recipient User:                                            |                        | O Operato                  | or O Reco    | ommending Autho                   | ority        |
|                                                                               |                        |                            | er 🔍 Head    | a Of Office(HoU)                  |              |
| lect the Name of User                                                         |                        | 1SH00                      | 001          | ~                                 |              |
| ter Remarks / Objection:                                                      |                        | May be                     | Approved.    |                                   |              |
| Selected Name of U                                                            | ser Approve Save       | Send Exit                  | t            | Given Ren                         | narks/Object |
|                                                                               | Click Here To          | <b>T</b><br>Forward The Cl | aim          |                                   |              |

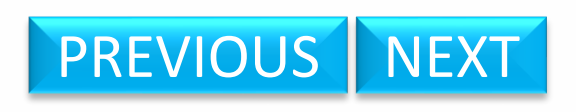

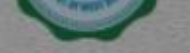

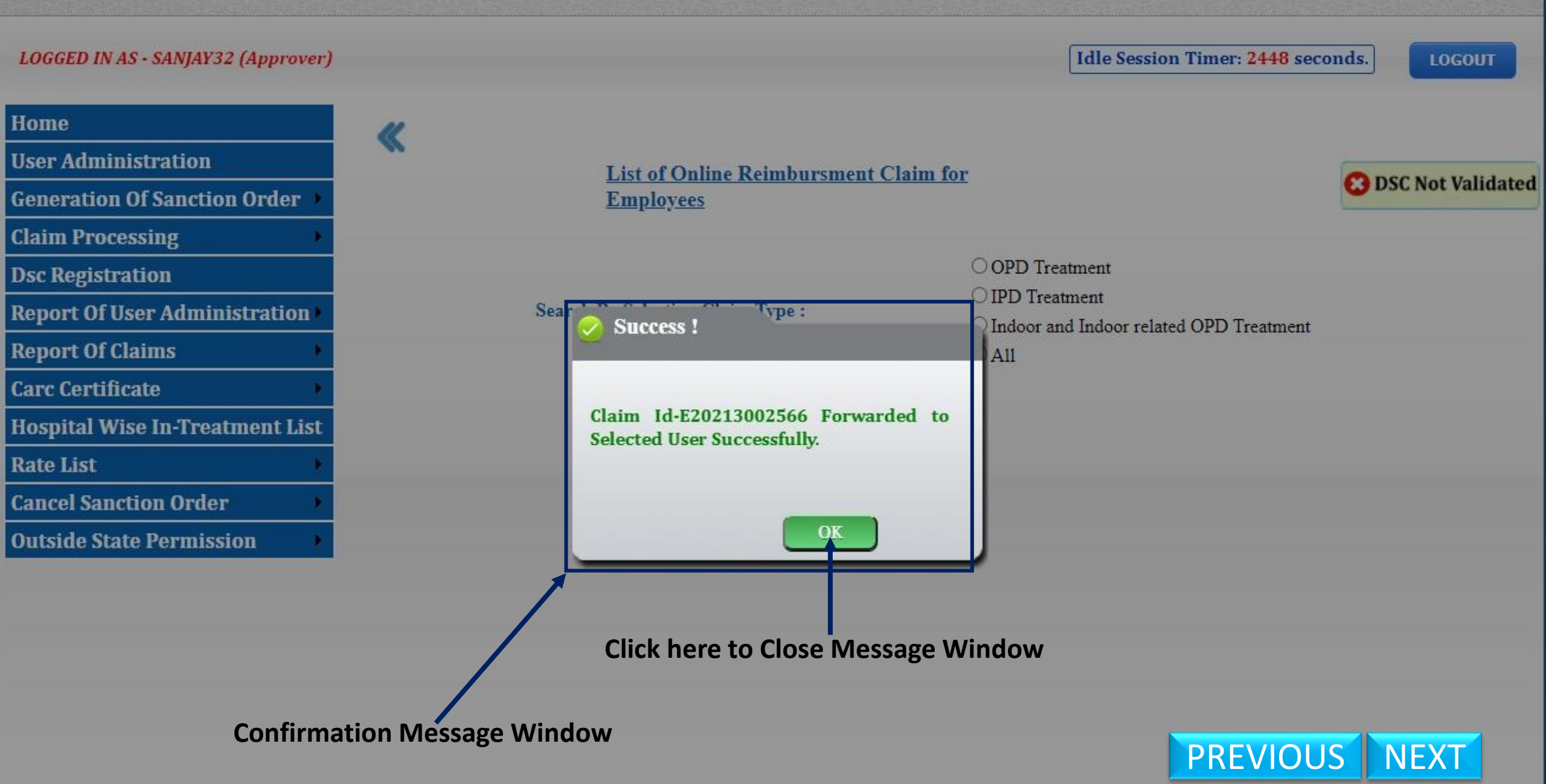

# **Claim Processing From Head of Office (HoO) End**

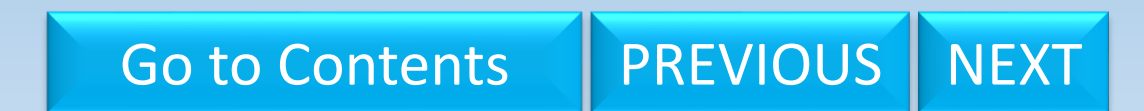

**Opt Out Cases** 

## WEST BENGAL HEALTH SCHEME PORTAL

FOR GOVERNMENT EMPLOYEES & PENSIONERS & BENEFICIARIES OF GIA COLLEGES & UNIVERSITIES OF WEST BENGAL

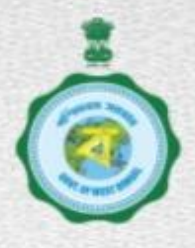

LOGGED IN AS - 1SH00001 (Head of Office) Head of Office (HoO) Login Idle Session Timer: 2694 seconds. LOGOUT Home **User Administration Update Head Of Office Details** Welcome - MALAY KUMAR DE, CHIEF SECRETARY **Certificate Generation** Inbox of Claims (Employee / Pensioner) **Generation Of Sanction Order** Patient Name ~ Employee ID ~ Claim ID SI No Name of Emp / pen v ¥ ARUP MIDDE ARUP MIDDE 1945000001 E20213002566 **Certificate Processing Claim Processing** Inbox of Certificate Processing (Employee / Pensioner) SI No **Application Id GPF/PPO No** Name **DDO Code Dsc Registration** WB/PEN/01/000138969 222222222222 Tarak Mondal TESSDA001 1 **Cancel Sanction Order** 2 WB/PEN/01/000139040 PPO/ED/9856 Sourav Biswas TESSDA001 **Create Mapping Of Beneficiary Details of DDO Under This Head of Office Update Mapping Of Beneficiary** Head Of Account (Emp) **DDO Code DDO Designation Operator-Employee Mapping Pending Operator-Pensioner Mapping Pending** TESSDA001 ASSISTANT SEC **Transfer Of Enrolled Beneficiary** TESEDI002 ASSISTANT SECRETARY **Claim Forwarding Letter** Approve Basic Salary / Pension **Report For User Administration** PREVIOUS NEXT **Report For Enrolment Report Of Claims** 

## WEST BENGAL HEALTH SCHEME PORTAL

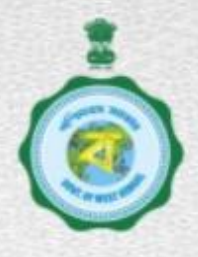

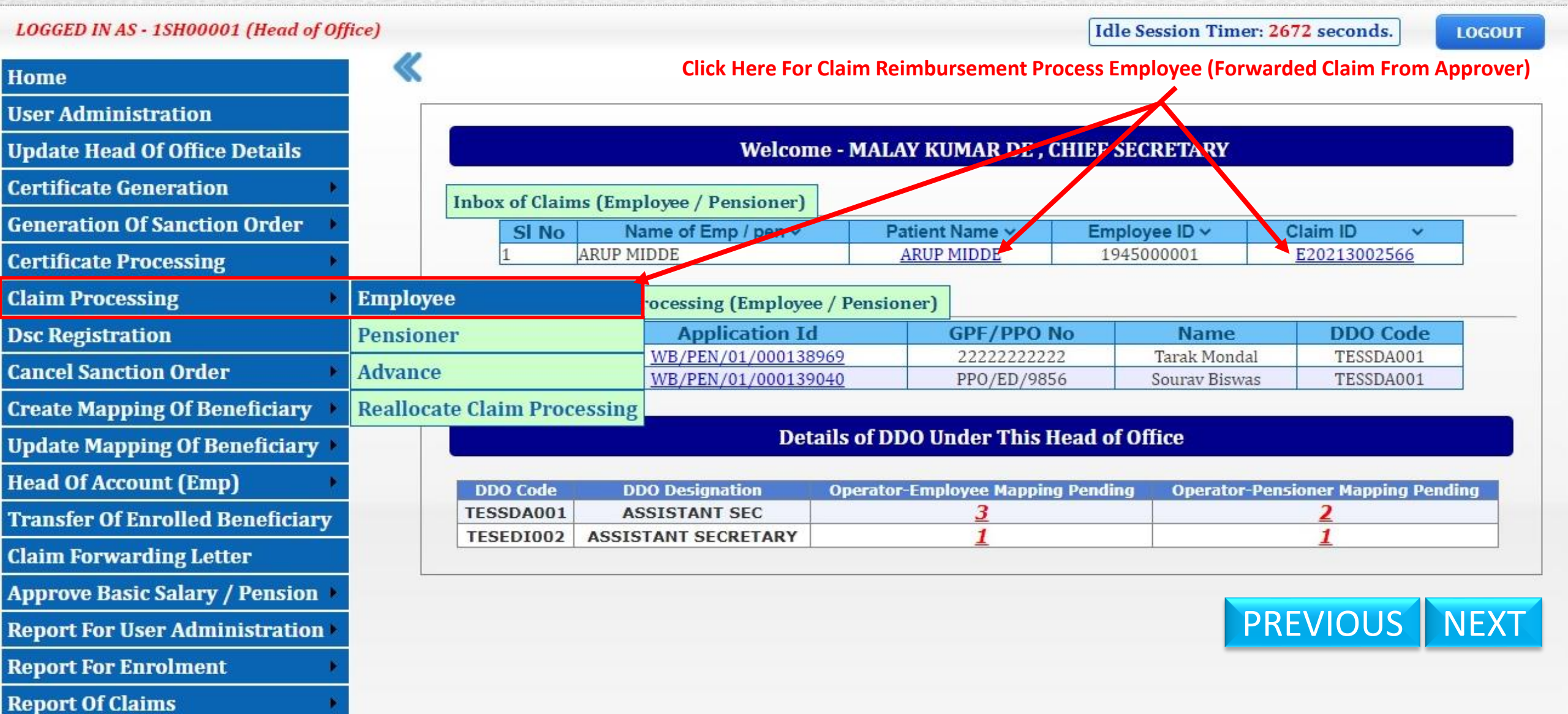

## WEST BENGAL HEALTH SCHEME PORTAL

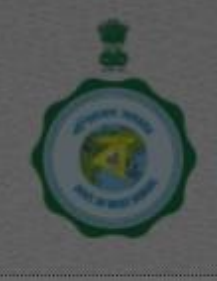

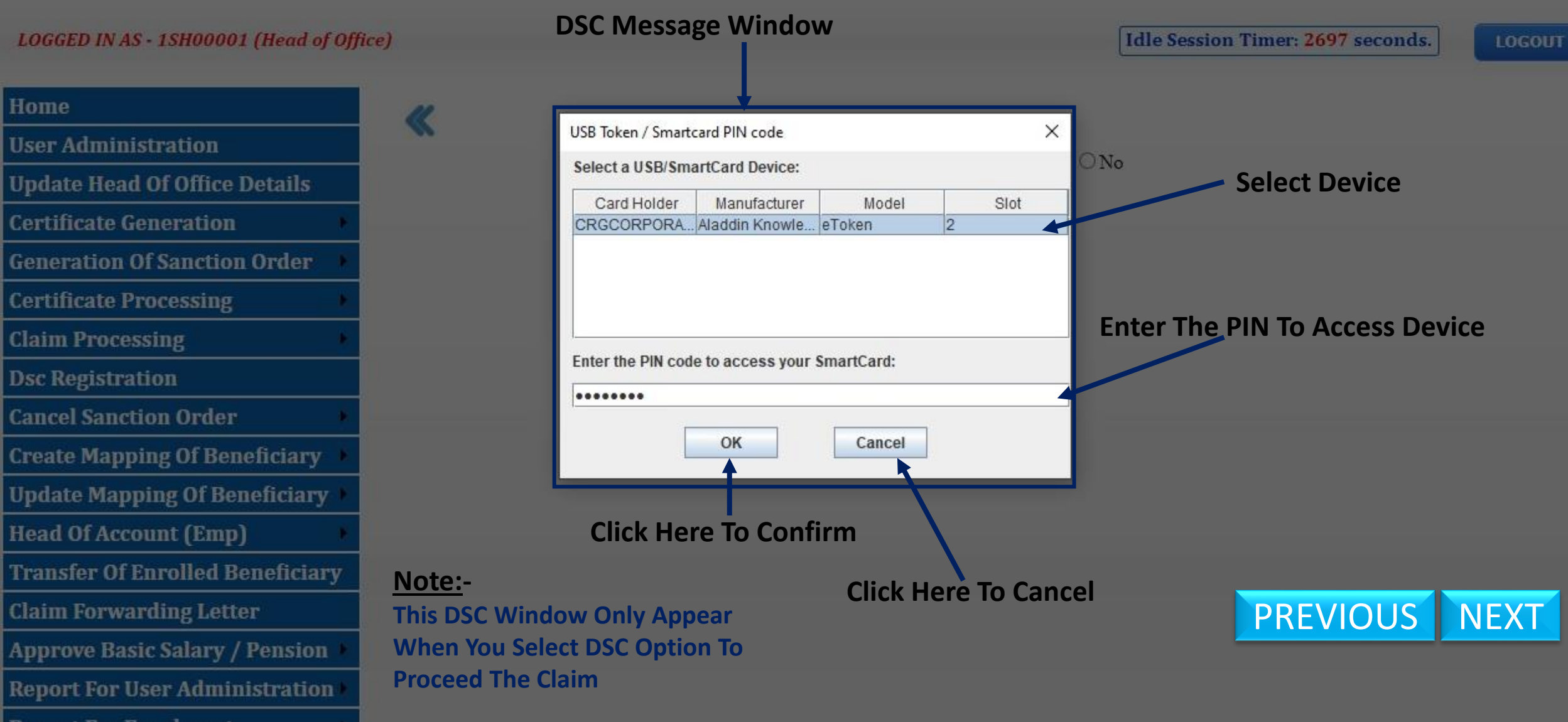

## WEST BENGAL HEALTH SCHEME PORTAL

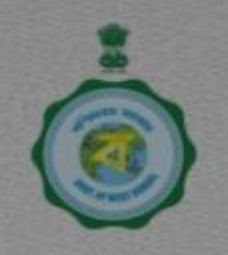

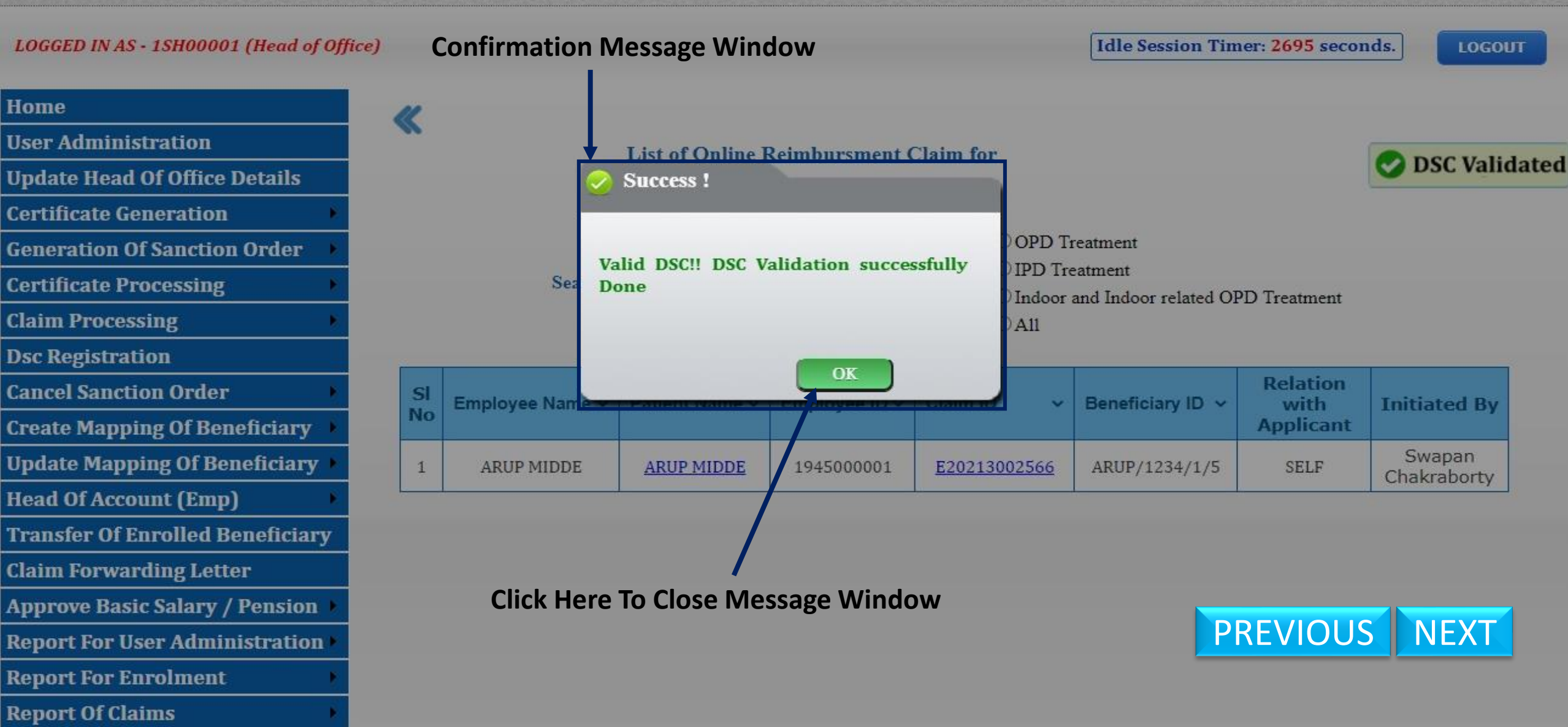

## WEST BENGAL HEALTH SCHEME PORTAL

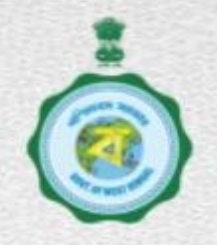

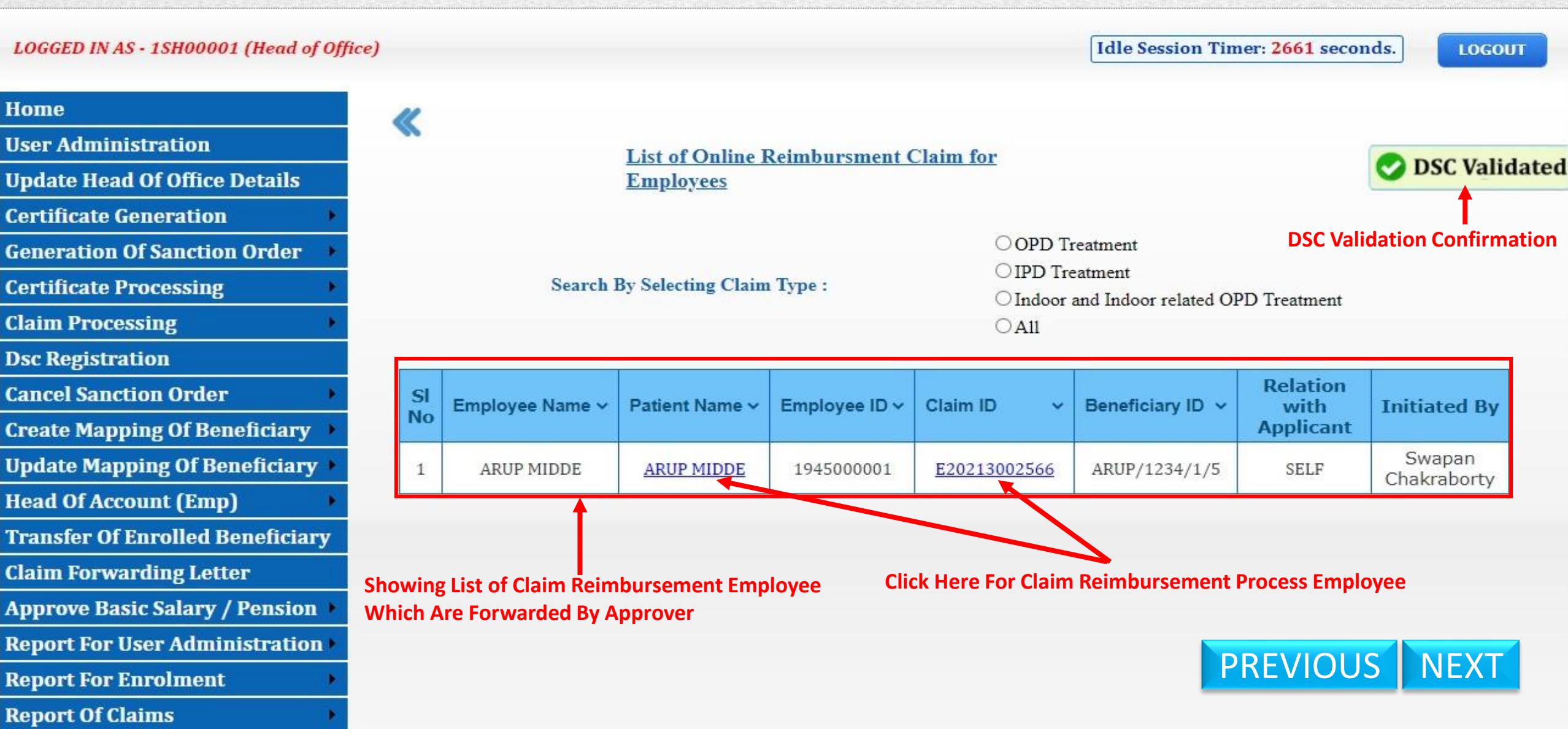

| SI<br>No | Doctor Name       | Doctor<br>Degree | Consultation<br>Date | Amount<br>Claimed(₹) | Amount<br>Admissible(₹) | Justification      |
|----------|-------------------|------------------|----------------------|----------------------|-------------------------|--------------------|
| 1        | SAUMITRA<br>DUTTA | DM               | 21/08/2021           | 250                  | 250                     | No Deductions Made |
| 2        | SAUMITRA<br>DUTTA | DM               | 21/08/2021           | 250                  | 250                     | No Deductions Made |
| 3        | SAUMITRA<br>DUTTA | DM               | 22/08/2021           | 250                  | 250                     | No Deductions Made |
| 4        | SAUMITRA<br>DUTTA | DM               | 22/08/2021           | 250                  | 250                     | No Deductions Made |
|          |                   |                  | Total(₹)             | 1000                 | 1000                    |                    |
| m R      | ent:              |                  |                      |                      | Deductio                | n Note             |
| om R     | Room Type         | From             | To Amour             | nt Claimed(₹)        | Deductio                |                    |

#### <u>ii.</u>

|       |           |            | 55 S S S S S S S S S S S S S S S S S S |                   | s                    |                        |
|-------|-----------|------------|----------------------------------------|-------------------|----------------------|------------------------|
| SI No | Room Type | From       | То                                     | Amount Claimed(₹) | Amount Admissible(₹) | Justification          |
| 1     | GENERAL   | 21/08/2021 | 28/08/2021                             | 4800              | 4500                 | Inadmissible Deducted. |
|       |           |            | Total(₹)                               | 4800              | 4500                 |                        |

#### iii. Cost of Pathological and Radiological Investigations :

#### a. Coded Investigation Details :

| SI No | Investigation Code | Investigation Name | Amount Claimed(₹) | Amount Admissible(₹) | Justification      |
|-------|--------------------|--------------------|-------------------|----------------------|--------------------|
| 1     | 02001005           | JOINTS ASPIRATION  | 750               | 750                  | No Deductions Made |
|       |                    | Total(₹)           | 750               | 750                  |                    |

#### b. Non-Coded Investigation Details :

| SI No | Investigation Name | Amount Claimed(₹) | Amount Admissible(₹) | Justification      |
|-------|--------------------|-------------------|----------------------|--------------------|
| 1     | Blood Test         | 250               | 250                  | No Deductions Made |
|       | Total(₹)           | 250               | 250                  |                    |

Amount Admissible (₹)

leese.

Justification

Amount Claimed (₹)

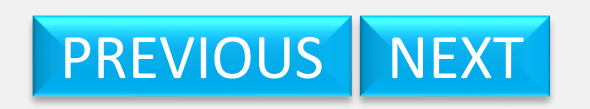

|                                   | Amount Claimed (₹ ) | Amount Admissible (₹ ) | Justification       |
|-----------------------------------|---------------------|------------------------|---------------------|
| iv. Cost of Medicines :           | 2600                | 2600                   | No Deductions Made. |
| v. Cost of Consumables :          | 2000                | 2000                   | No Deductions made. |
| vi. Cost of Special Nursing :     | 105                 | 105                    | No Deductions made. |
| vii. Cost of Miscellaneous Items: | 315                 | 315                    | No Deductions Made. |

#### 2. Indoor Related OPD Treatment :

a. Consultation fees :

| SI<br>No | Doctor Name       | Doctor<br>Degree | Consultation<br>Date | Amount<br>Claimed(₹) | Amount<br>Admissible(₹) | Justification      |
|----------|-------------------|------------------|----------------------|----------------------|-------------------------|--------------------|
| 1        | SAUMITRA<br>DUTTA | DM               | 09/09/2021           | 250                  | 250                     | No Deductions Made |
|          |                   |                  | Total(₹)             | 250                  | 250                     |                    |

#### b. Cost of Pathological and Radiological Investigations :

| SI<br>No | Investigation<br>Code | Investigation<br>Name | Investigation<br>Center Name        | Investigation<br>Date | Amount<br>Claimed(₹) | Amount<br>Admissible(₹) | Justification   |
|----------|-----------------------|-----------------------|-------------------------------------|-----------------------|----------------------|-------------------------|-----------------|
| 1        | 02001005              | JOINTS<br>ASPIRATION  | B.M. BIRLA HEART<br>RESEARCH CENTRE | 09/09/2021            | 750                  | 750                     | No<br>Deduction |
|          |                       |                       |                                     | Total(₹)              | 750                  | 750                     |                 |

| No Deductions Made. |
|---------------------|
| No Deductions Made. |
| No Deductions Made. |
|                     |

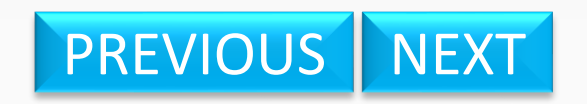

| Gross Claim (₹): | 15885 | Medical Advance (₹): | 0 |
|------------------|-------|----------------------|---|

| b. Cost o                                      | f Pathological and                | Radiological Invest   | <u>igations :</u>                   |                       |                      | 1                                   | -10             |
|------------------------------------------------|-----------------------------------|-----------------------|-------------------------------------|-----------------------|----------------------|-------------------------------------|-----------------|
| SI<br>No                                       | Investigation<br>Code             | Investigation<br>Name | Investigation<br>Center Name        | Investigation<br>Date | Amount<br>Claimed(₹) | Amount<br>Admissible(₹)             | Justification   |
| 1                                              | 02001005                          | JOINTS<br>ASPIRATION  | B.M. BIRLA HEART<br>RESEARCH CENTRE | 09/09/2021            | 750                  | 750                                 | No<br>Deduction |
|                                                |                                   |                       |                                     | Total(₹)              | 750                  | 750                                 |                 |
|                                                |                                   |                       | Amount Claimed (₹ )                 | Amount Admiss         | sible (₹ )           | Justification                       |                 |
| (c) Co                                         | st of Medicine :                  |                       | 2500                                | 2500                  | N                    | o Deductions Made.                  |                 |
| (d) Co                                         | st of Special Devic               | e/Implant :           | 250                                 | 250                   |                      | o Deductions Made.                  |                 |
| (e) Co                                         | (e) Cost of Miscellaneous Items : |                       | 315                                 | 315                   |                      | No Deductions Made.                 |                 |
| Gross C                                        | laim (₹ ):                        |                       | 15885                               | M                     | edical Advance (     | ₹):                                 | 0               |
| Discount (₹ ):                                 |                                   | 10000                 | In                                  | surance (₹ ):         | - /-                 |                                     |                 |
| Net Claim (Gross Claim - Medical Advance) (₹): |                                   | 15885                 |                                     |                       |                      |                                     |                 |
| Refund                                         | of Medical Advance                | (₹):                  | 0                                   |                       |                      |                                     |                 |
| Select                                         | the Level of Reci                 | pient User:           |                                     | Operato               | r OReco<br>er OHead  | ommending Autho<br>d Of Office(HoO) | rity            |
| Select th                                      | e Name of User:                   |                       |                                     |                       | ~                    |                                     |                 |
| Enter Re                                       | marks / Objection:                |                       | Enter J                             | lustification         |                      |                                     |                 |

Raise Objection Send

Exit

Approve

- Click Here to Exit

PREVIOUS NEXT

Click Here To Approve

## WEST BENGAL HEALTH SCHEME PORTAL

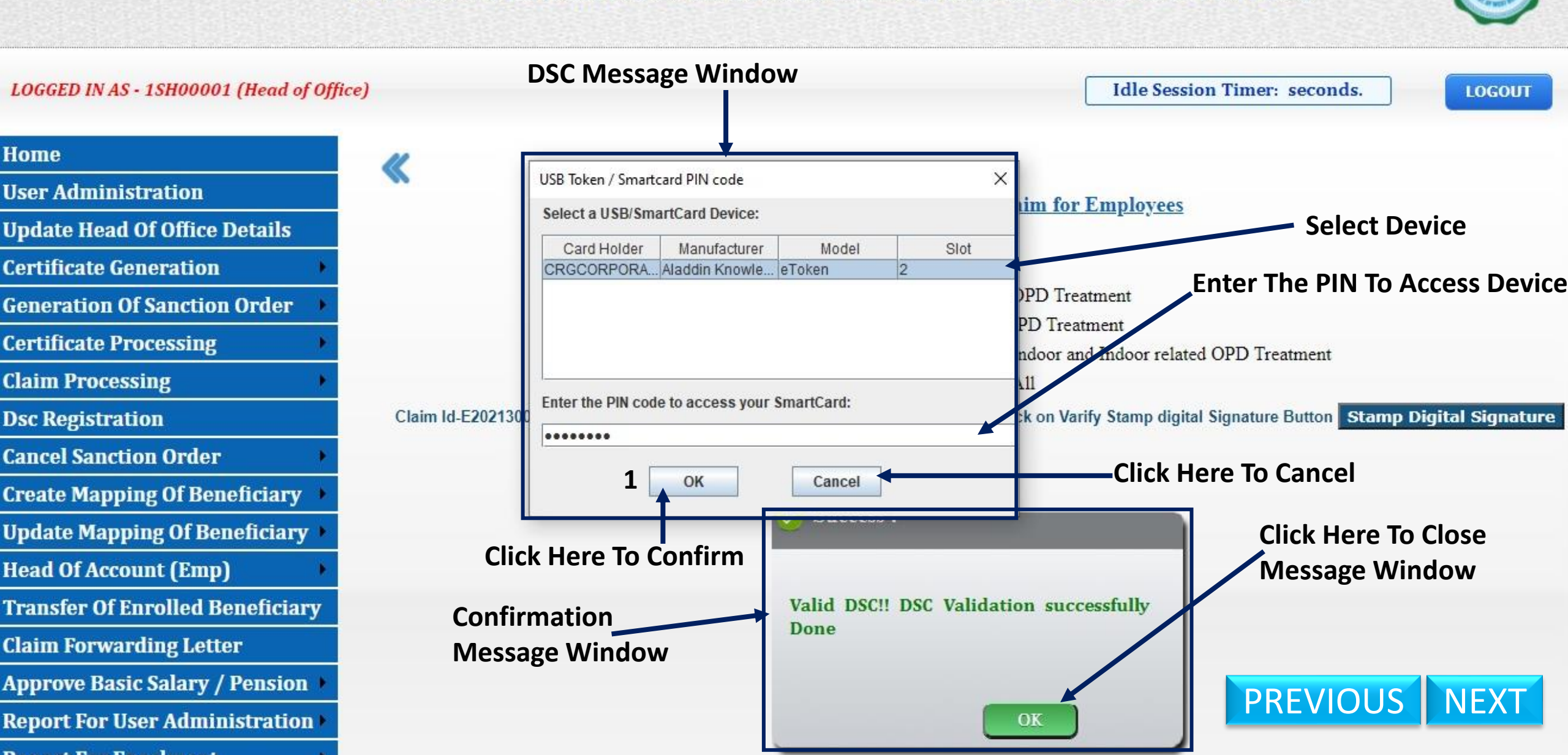

## WEST BENGAL HEALTH SCHEME PORTAL

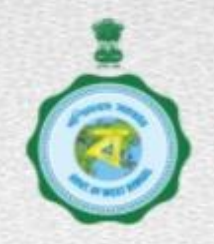

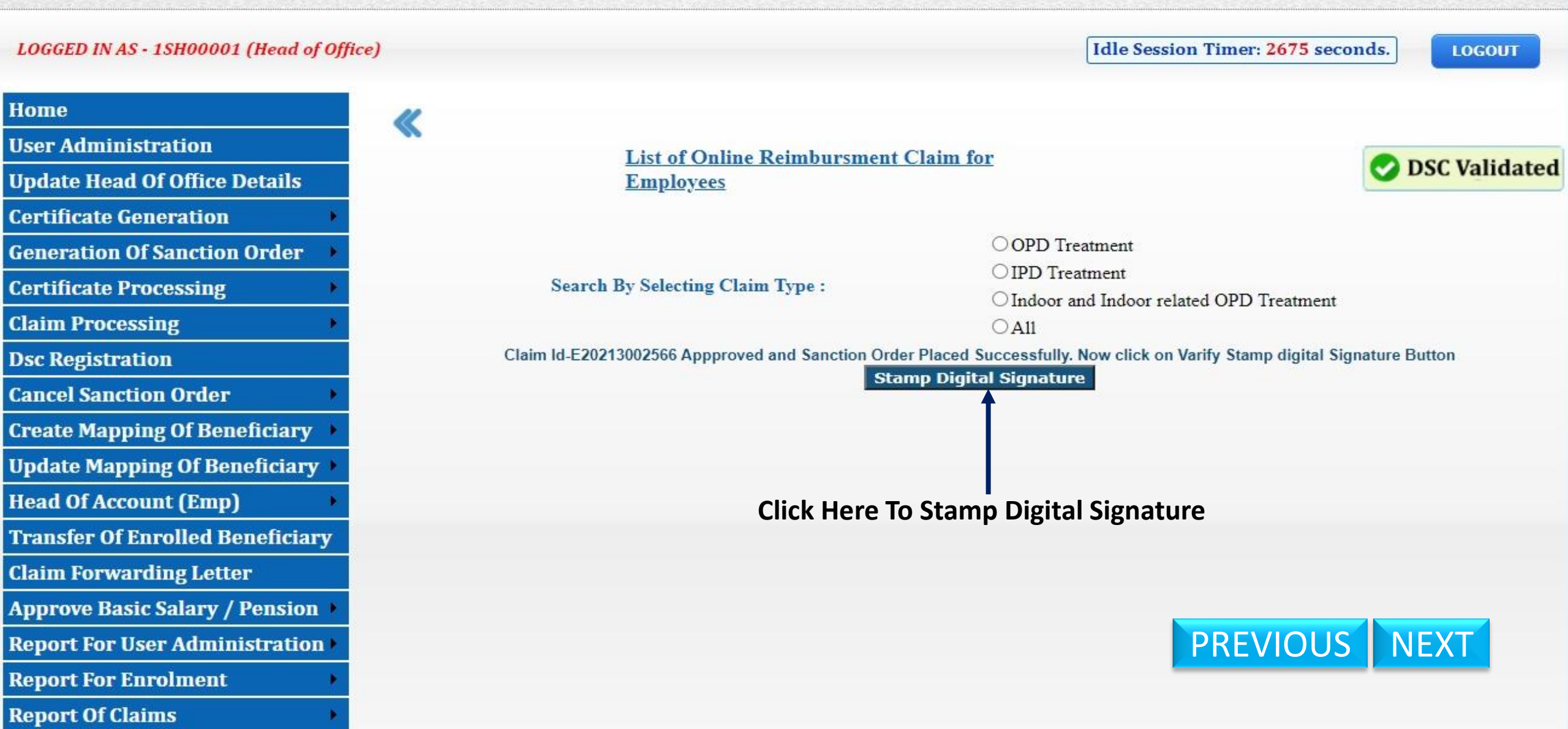

## WEST BENGAL HEALTH SCHEME PORTAL

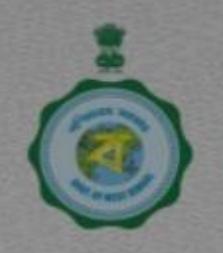

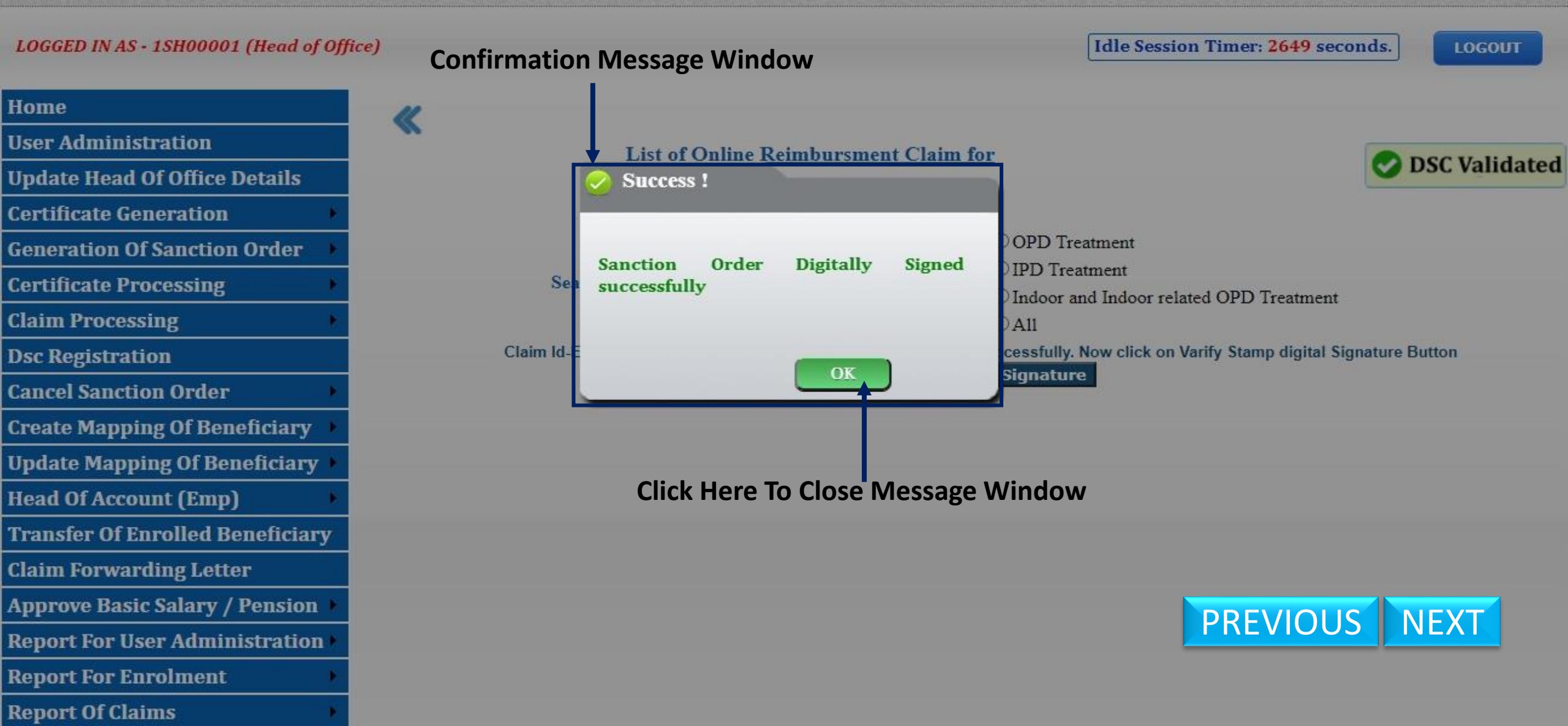

## WEST BENGAL HEALTH SCHEME PORTAL

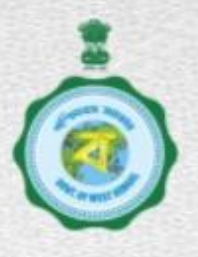

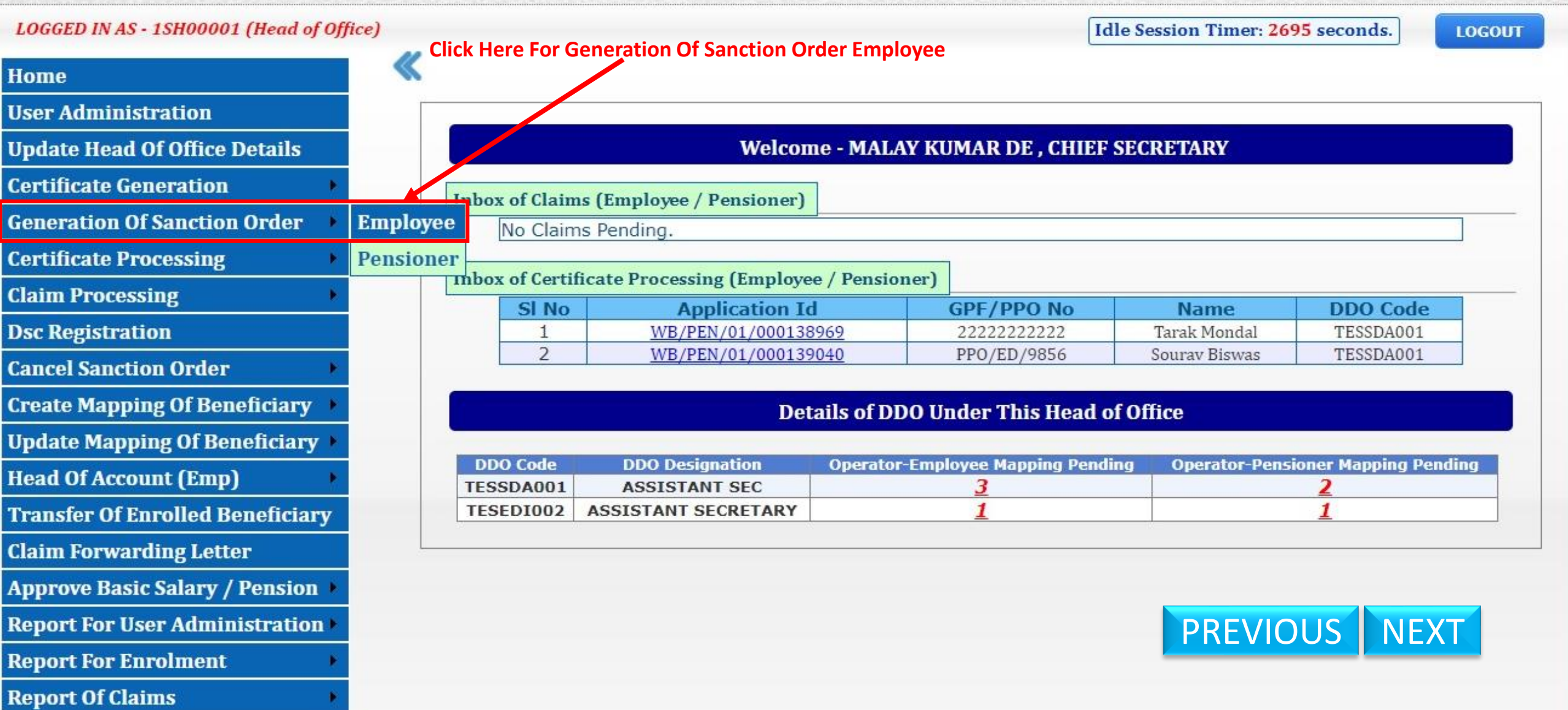

## WEST BENGAL HEALTH SCHEME PORTAL

FOR GOVERNMENT EMPLOYEES & PENSIONERS & BENEFICIARIES OF GIA COLLEGES & UNIVERSITIES OF WEST BENGAL

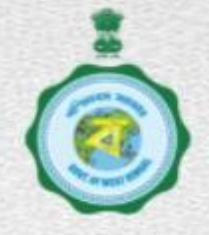

A

A

1945000001

1945000001

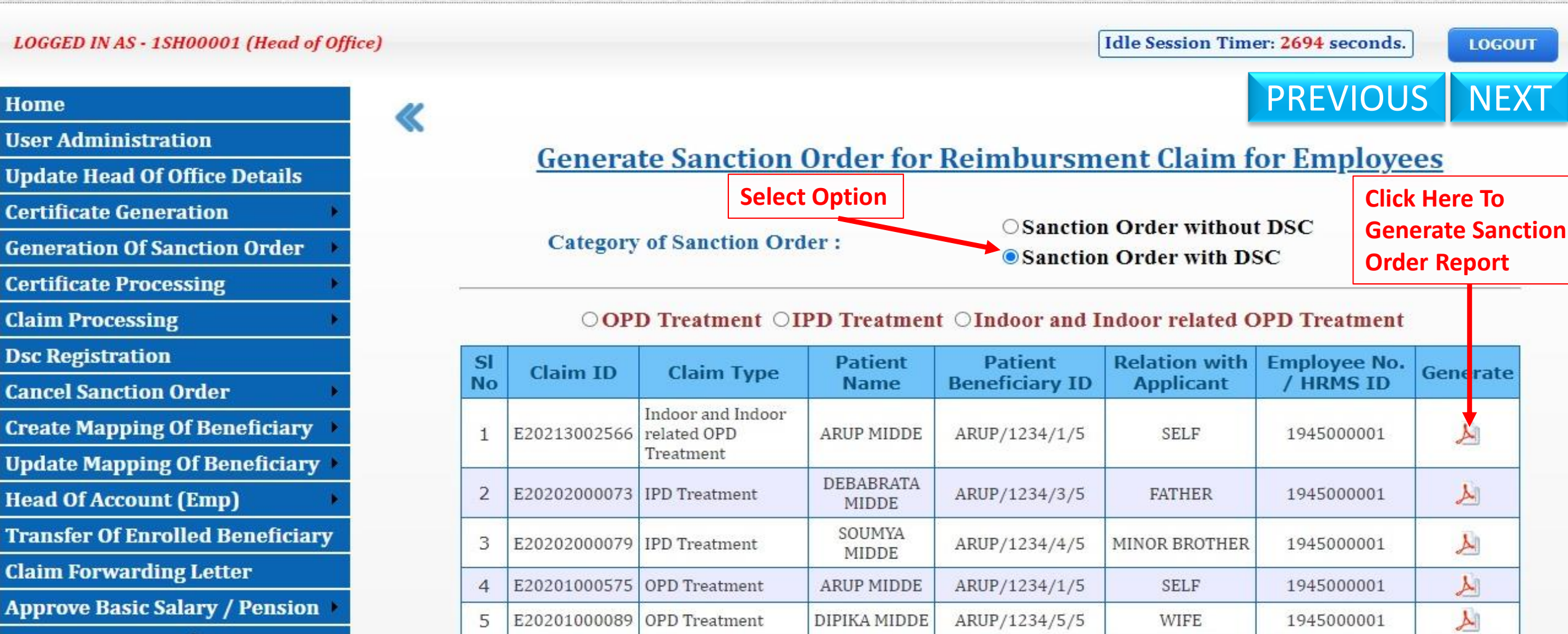

SOUMYA

MIDDE

DEBABRATA

ARUP/1234/4/5

ARUP/1234/3/5

MINOR BROTHER

FATHER

Report For User Administration 🕨

6

7

E20202000027 IPD Treatment

E20203000120 related OPD

Indoor and Indoor

**Report For Enrolment** 

**Report Of Claims** 

#### Government of West Bengal Office of the Chief Secretary Personnel And Administrative Reforms Department Office Of The Chief Secretary

#### No: 15H000010002610(2)

#### Dated: 02/09/2021

Claim ID: E20213002566

- То
- 1. The Principal Accountant General (A & E), West Bengal, Treasury Building Kol - 1.

2. Treasury Officer, Testing 14 A, M G Road, Kolkata-700055

#### Sub:- Sanction order for Reimbursement Claim under West Bengal Health Scheme of Sri ARUP MIDDE , ACCOUNTS OFFICER

| SI. No | Particulars                                      | Details                                               |
|--------|--------------------------------------------------|-------------------------------------------------------|
| 1.     | HRMS ID / Registration No. of employee           | 1945000001                                            |
| 2.     | Name of Employee                                 | Sri ARUP MIDDE                                        |
| 3.     | Name of Patient                                  | ARUP MIDDE                                            |
| 4.     | Beneficiary ID of Patient                        | ARUP/1234/1/5                                         |
| 5.     | Relationship with the Employee                   | SELF                                                  |
| 6.     | HOO Code of Head of Office                       | 1SH00001                                              |
| 7.     | Designation of Head of Office                    | Chief Secretary                                       |
| 8.     | DDO Code of Drawing & Disbursing Officer         | TESSDA001                                             |
| 9.     | Designation of Drawing & Disbursing Officer      | ASSISTANT SEC                                         |
| 10.    | Type of Treatment                                | IPD Treatment                                         |
| 11.    | Period of treatment                              | 21/08/2021 to 30/08/2021                              |
| 12.    | Name of Hospital where treatment availed         | B.M. BIRLA HEART RESEARCH CENTRE                      |
| 13.    | Type of Hospital                                 | Empanelled                                            |
| 14.    | Head of Account                                  | HR-42-2408-01-001-00-001-12-00-V                      |
| 15.    | Amount Claimed                                   | Rs. 15885 /-                                          |
| 16.    | Amount Sanctioned in figure                      | Rs. 15585 /-                                          |
| 17.    | Amount Sanctioned in figure words (Rupees)       | Fifteen Thousand Five Hundred and Eighty<br>Five Only |
| 18.    | Name of Claimant (In case of death) and Relation | Arup Midde , SELF                                     |

All others concurred are requested to access WBB5 parts) using their Logia for wetflexitos and measure action.

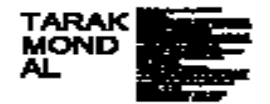

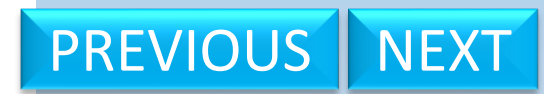

Digitally Signed. Does not require any Ink Signature.

Generated Sanction Order Report For Claim Application ID E20213002566

# End

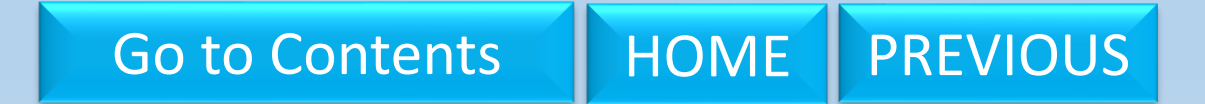